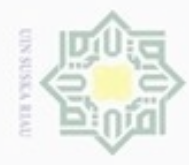

00

Hak Cipta Dilindungi Undang-Undang

N

### **BAB IV**

### ANALISA DAN PERANCANGAN

### 4.1 Analisis

Hak

UIN

Suska

State Islamic University of Sultan Syarif Kasim Riau

### 4.1.1 **Analisis Pendahuluan**

EI. Sistem yang sering berlaku dalam penentuan pemberian bantuan dana pendidikan saat ini sering menjadi polemik, dikarenakan sebagian dari pihak-pihak yang ikut andil dalam proses penentuan pemberian bantuan dana pendidikan ini sering berpaling dari prosedur atau aturan-aturan yang ditetapkan, tidak jarang juga pihak-pihak yang ikut andil dalam penyeleksian bantuan dana pendidikan memberikan bantuan berdasarkan adanya hubungan kekeluargaan tanpa mempertimbangkan hal-hal lainnya.

AHP merupakan suatu model pendukung keputusan yang dikembangkan 2. oleh L. Saaty (2008). Model pendukung keputusan ini akan mengurangi masalah multi faktor atau multi kriteria yang kompleks menjadi suatu hirarki. AHP merupakan proses pengambilan keputusan pada dasarnya adalah memilih suatu alternatif, peralatan utama AHP adalah sebuah hirarki fungsional dengan *input* utamanya persepsi manusia. Dengan hirarki suatu masalah kompleks dan tidak terstruktur dipecahkan kedalam kelompok-kelompoknya, kemudian kelompok-kelompok tersebut diatur menjadi satu bentuk hirarki (Solita dkk, 2015). Wawancara yang dilakukan terhadap guru BK Evidarti (2017) menyebutkan kriteria atau atribut yang digunakan terdiri dari 6 kriteria yaitu, NR, PD, PK, PH, JB, dan ST. Enam kriteria ini sangat berpengaruh dalam menentukan siswa yang lebih prioritas dalam menerima bantuan dana pendidikan, diantara 6 kriteria yang digunakan memiliki nilai yang sangat mempengaruhi dalam penyeleksian siswa yang berhak menerima bantuan dana pendidikan. Penyeleksian ini menggunakan teknik AHP digunakan untuk penyeleksian atribut atau kriteria, sebagaimana teknik AHP pernah digunakan oleh (Mustakim dkk, 2016) dalam tesisnya Modeling of Analytic Hierarki Process and Simple Additive Weighting for Selection of Regional

sebagian atau seluruh karya tulis

ini tanpa mencantumkan dan menyebutkan sumber

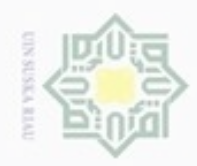

## Hak cipta milik UIN Suska

State Islamic University of Sultan Syarif Kasim Riau

Hak Cipta Dilindungi Undang-Undang

- Dilarang mengutip sebagian atau seluruh karya tulis ini tanpa mencantumkan dan menyebutkan sumber
- Pengutipan tidak merugikan kepentingan yang wajar UIN Suska Riau Pengutipan hanya untuk kepentingan pendidikan, penelitian, penulisan karya ilmiah, penyusunan laporan, penulisan kritik atau tinjauan suatu masalah
- Dilarang mengumumkan dan memperbanyak sebagian atau seluruh karya tulis ini dalam bentuk apapun tanpa izin UIN Suska Riau

Development Renewable Energy Center. Alur proses AHP dapat dilihat pada Gambar 4.1.

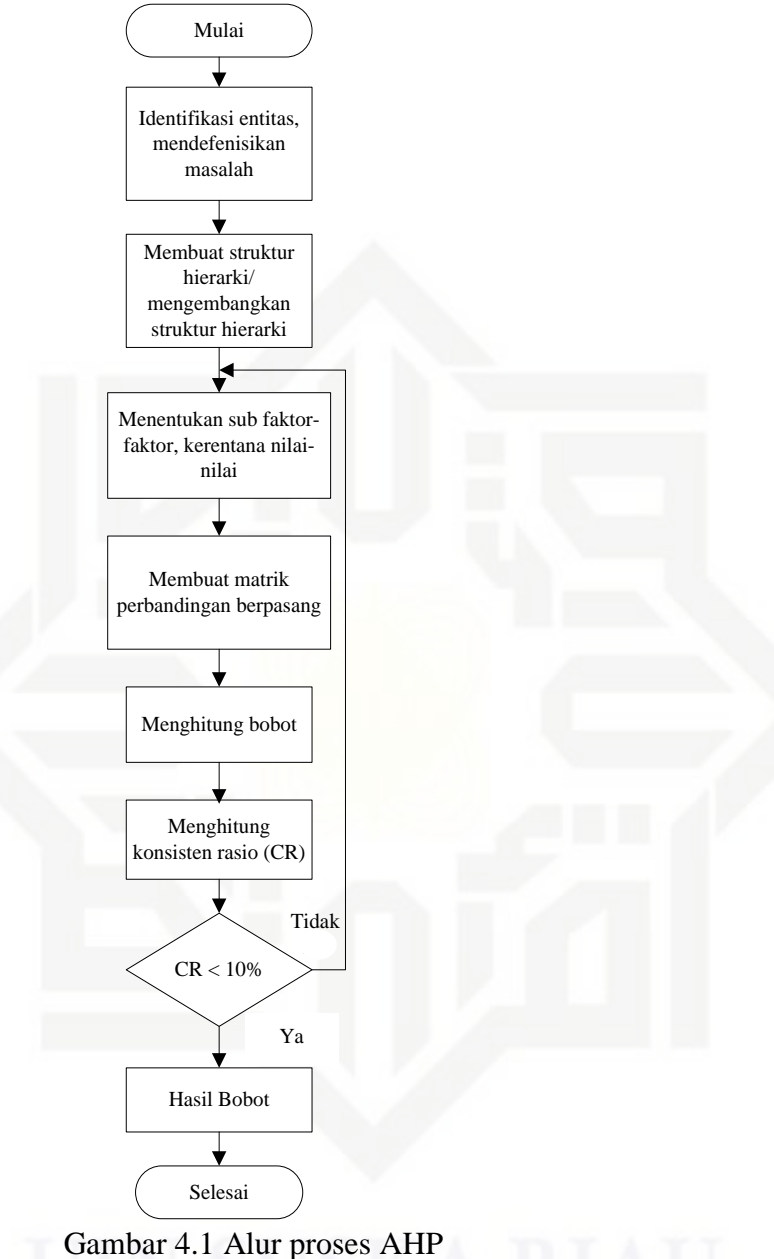

(Sumber: Saragih, 2013)

SAW sering juga dikenal istilah metode penjumlahan terbobot. Konsep 3. dasar metode SAW adalah mencari penjumlahan terbobot dari rating kinerja pada setiap alternatif pada semua atribut, dan metode SAW membutuhkan proses normalisasi matriks keputusan (X) ke suatu skala yang dapat diperbandingkan dengan semua reting alternatif yang ada.

Metode ini merupakan metode yang paling terkenal dan banyak digunakan dalam menghadapi situasi *Multiple Attribute Decision Making* (MADM) (mufizar, 2016). Alur proses SAW dapat dilihat pada Gambar 4.2.

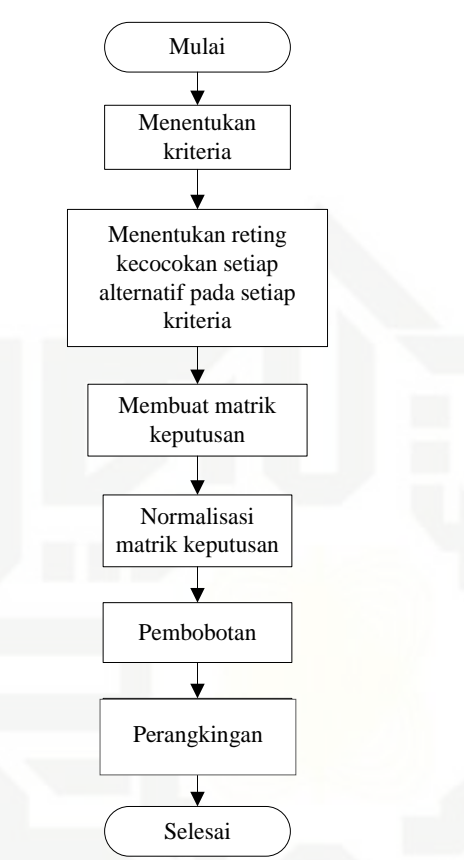

Gambar 4.2 Alur Proses SAW (Sumber: Nugraha, 2012)

4. Dalam proses menentukan siswa-siswi yang berhak mendapatkan bantuan dana pendidikan dilakukan dengan dua metode yaitu metode AHP dan SAW. Metode AHP digunakan untuk proses penentuan nilai *Eigen* kriteria atau kriteria prioritas, dan nilai *Eigen* yang diperoleh akan dijadikan sebagai nilai bobot dalam proses perankingan SAW.

### 4.1.2 Analisis Sistem Berjalan

Sistem yang berjalan pada saat sekarang dalam pemberian bantuan dana pendidikan di SMPN 7 Padang yaitu unit kesiswaan dari Dinas Pendidikan memberikan bantuan dana pendidikan kesekolah dengan kriteria dan jumlah siswa yang dibutuhkan. Setelah pihak sekolah menerima surat tawaran tersebut, guru

# © Hak cipta milik UIN Suska Riau

State Islamic University

Riau

Hak Cipta Dilindungi Undang-Undang

- Dilarang mengutip sebagian atau seluruh karya tulis ini tanpa mencantumkan dan menyebutkan sumber
- Pengutipan hanya untuk kepentingan pendidikan, penelitian, penulisan Pengutipan tidak merugikan kepentingan yang wajar UIN Suska Riau karya ilmiah, penyusunan laporan, penulisan kritik atau tinjauan suatu masalah
- Dilarang mengumumkan dan memperbanyak sebagian atau seluruh karya tulis ini dalam bentuk apapun tanpa izin UIN Suska Riau

N

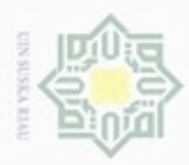

UIN

uska

Ria

State Islamic University of

Riau

Dilarang mengutip sebagian atau seluruh karya tulis ini tanpa mencantumkan dan menyebutkan sumber

N

BK menghubungi wali kelas-wali kelas untuk meminta data siswa yang berhak atau yang pantas untuk mendapatkan bantuan dana pendidikan tersebut. Data yang sudah diperoleh oleh guru BK akan diseleksi lagi dengan mewawancarai siswa, nama-nama siswa yang sudah diperoleh dari seleksi tersebut dikirim kepihak dinas. Alur proses sistem berjalan pemberian bantuan dana dapat dilihat pada Gambar 4.3.

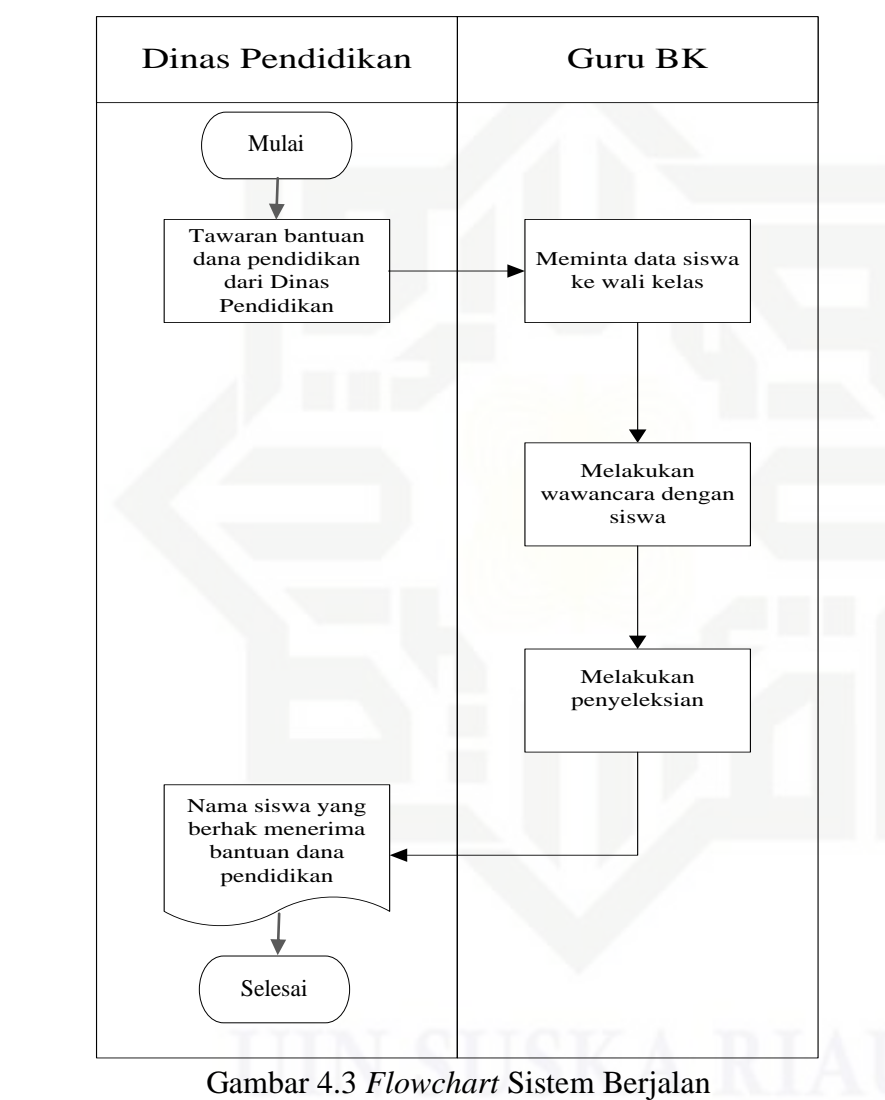

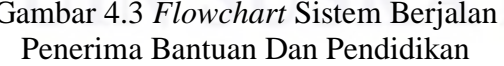

### 4.1.3 Analisis Sistem Baru

### 1. Alur Proses Sistem

Berdasarkan penjelasan diatas, maka alur proses sistem untuk sistem baru dapat dilihat pada Gambar 4.4.

Pengutipan hanya untuk kepentingan pendidikan, penelitian, penulisan karya ilmiah, penyusunan laporan, penulisan kritik atau tinjauan suatu masalah

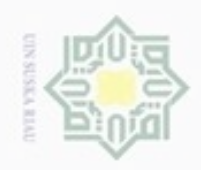

Hak cipta milik UIN Suska

arif

Kasim Riau

Hak Cipta Dilindungi Undang-Undang

Dilarang mengutip sebagian atau seluruh karya tulis ini tanpa mencantumkan dan menyebutkan sumber

Pengutipan hanya untuk kepentingan pendidikan, penelitian, penulisan karya ilmiah, penyusunan laporan, penulisan kritik atau tinjauan suatu masalah

Pengutipan tidak merugikan kepentingan yang wajar UIN Suska Riau

Dilarang mengumumkan dan memperbanyak sebagian atau seluruh karya tulis ini dalam bentuk apapun tanpa izin UIN Suska Riau

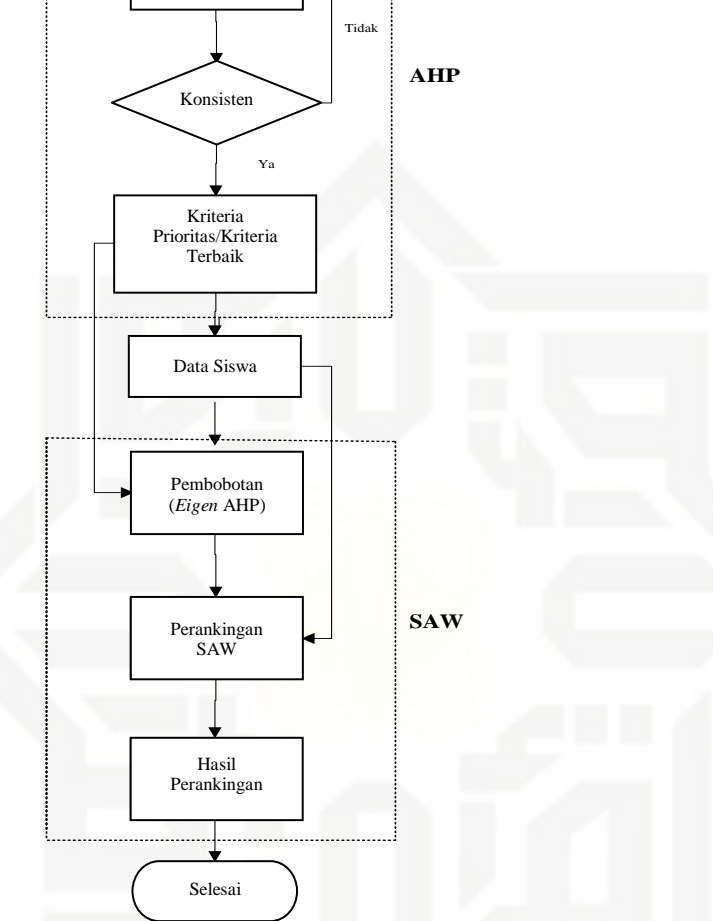

Gambar 4.4 Proses Alur Sistem Baru

Mulai

Input Perbandingan Berpasangan

State Islamic L Data perbandingan berpasangan diperoleh dari membandingkan kriteria yang sudah ditetapkan antara satu sama lain, proses tersebut dilakukan oleh pakar atau ahli dalam penentuan penerima bantuan dana pendidikan, setelah diperoleh perbandingan berpasangan dilanjutkan ketahapan AHP selanjutnya hingga menentukan nilai Eigen. Kriteria prioritas atau kriteria terbaik akan dijadikan sebagai bobot atau pembobotan pada SAW untuk perankingan pada siswa yang berhak mendapatkan bantuan dana pendidikan.

32

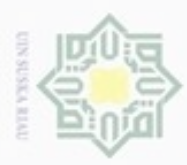

Hak

Cipta Dilindungi Undang-Undang

Dilarang

Pengutipan

hanya untuk

sebagian atau seluruh karya tulis

ini tanpa mencantumkan dan menyebutkan sumber

penulisan

karya ilmiah, penyusunan laporan, penulisan kritik atau tinjauan suatu masalah

kepentingan pendidikan, penelitian,

N

### 2. Use case Diagram

Use Case Diagram merupakan diagram yang menggambarkan garis besar cara kerja sistem bagian setiap *user* yang memiliki hak penggunaan sistem. Penggambaran sistem informasi penerima bantuan dana pendidikan di SMPN 7 Padang dalam bentuk *use case* terlihat pada Gambar 4.5.

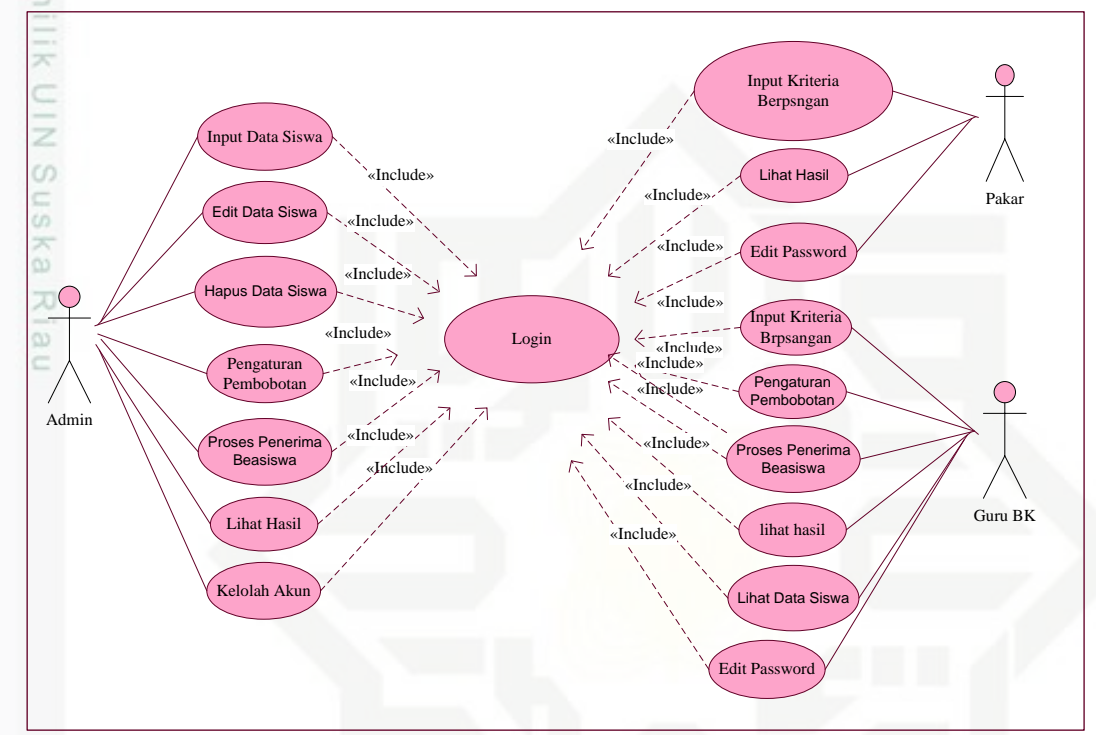

Gambar 4.5 Use Case Sistem

State Sistem penentuan penerima bantuan dana pendidikan yang dibangun terdiri dari 3 user yaitu admin, pakar, dan guru BK. Admin memiliki hak akses menambahkan data siswa, edit data siswa, hapus data siswa, pengaturan pembobotan, proses penerimaan beasiswa, kelolah akun, lihat hasil, dan edit password. Guru BK memiliki hak akses Pengaturan kriteria berpasangan, pengaturan pembobotan, proses penerima beasiswa, lihat hasil, lihat data siswa, dan ubah *password*. Sedangkan Pakar hanya memiliki hak akses dalam pengaturan kriteria berpasangan, lihat hasil, dan ubah password.

### 3. Skenario Use case

Riau

Skenario Use Case menyatakan urutan pesan dan tindakan tunggal yang ada pada sistem. Berikut ini adalah skenario use case Sistem Informasi Pemberian

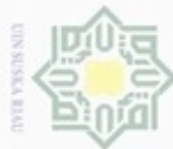

### Bantuan Dana Pendidikan Di Sekolah Negeri 7 Padang dapat dilihat pada Tabel

4.1 sampai 4.8.

KCI Skenario Use Case Login a.

Tabel 4.1 Skenario Use Case Login

| 0    | Use Case : Login                                                                                                    |                                                     |  |  |  |  |  |  |  |
|------|----------------------------------------------------------------------------------------------------|-----------------------------------------------------|--|--|--|--|--|--|--|
| З    | Deskripsi : Use Case ini men                                                                                                  | angani verifikasi akun yang berguna                 |  |  |  |  |  |  |  |
| Ξ    | untuk pembagian                                                                                                    | untuk pembagian hak akses masing-masing aktor dalam |  |  |  |  |  |  |  |
| ~    | mengolah data pada sistem       Aktor     : Admin, Pakar, Guru BK                                                             |                                                     |  |  |  |  |  |  |  |
| 2    |                                                                                                    |                                                     |  |  |  |  |  |  |  |
| Z    | Kondisi Awal : Sistem menampilkan <i>form login</i><br>Kondidi Akhir : Menampilkan menu utama bagi masing-masing hak<br>akses |                                                     |  |  |  |  |  |  |  |
| sus  |                                                                                                    |                                                     |  |  |  |  |  |  |  |
| Ka   | Skenario Normal                                                                                                    |                                                     |  |  |  |  |  |  |  |
| R    | Aksi Aktor                                                                                                    | Reaksi Sistem                                       |  |  |  |  |  |  |  |
| 2    | 1. Aktor membuka sistem                                                                                                    |                                                     |  |  |  |  |  |  |  |
|      | 2. Aktor melakukan <i>login</i>                                                                                               |                                                     |  |  |  |  |  |  |  |
|      | 3. Aktor mengisi <i>username</i> dan <i>password</i>                                                                          |                                                     |  |  |  |  |  |  |  |
|      | 4. Aktor menekan tombol <i>login</i>                                                                                          |                                                     |  |  |  |  |  |  |  |
|      |                                                                                                    | 5. Sistem melakukan verifikasi <i>login</i>         |  |  |  |  |  |  |  |
|      | Skenario Normal                                                                                                    |                                                     |  |  |  |  |  |  |  |
|      | Aksi Aktor                                                                                                    | Reaksi Sistem                                       |  |  |  |  |  |  |  |
|      |                                                                                                    | Sistem menampilkan halaman menu utama               |  |  |  |  |  |  |  |
|      | Skenario Gagal Login                                                                                                    |                                                     |  |  |  |  |  |  |  |
|      | Aksi Aktor                                                                                                    | Reaksi Sistem                                       |  |  |  |  |  |  |  |
| Sta  | 1. Salah satu atau kedua field masih                                                                                          |                                                     |  |  |  |  |  |  |  |
| te   | kosong                                                                                                    |                                                     |  |  |  |  |  |  |  |
| Isla | 2. Aktor memasukkan <i>username</i> dan <i>password</i> yang salah                                                            |                                                     |  |  |  |  |  |  |  |
| B    |                                                                                                    | 3. Sistem melakukan verifikasi login                |  |  |  |  |  |  |  |
| 0    |                                                                                                    | 4. Sistem menampilkan pesan login                   |  |  |  |  |  |  |  |
| G    |                                                                                                    | tidak valid                                         |  |  |  |  |  |  |  |

iversity of Sultan Syarif Kasim Riau

Hak Cipta Dilindungi Undang-Undang

N Dilarang mengumumkan dan memperbanyak sebagian atau seluruh karya tulis ini dalam bentuk apapun tanpa izin UIN Suska Riau b. Pengutipan tidak merugikan kepentingan yang wajar UIN Suska Riau 90 . Pengutipan hanya untuk kepentingan pendidikan, penelitian, penulisan karya ilmiah, penyusunan laporan, penulisan kritik atau tinjauan suatu masalah

Dilarang mengutip sebagian atau seluruh karya tulis ini tanpa mencantumkan dan menyebutkan sumber

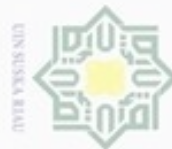

### b. Skenario Use Case Tambah Data Siswa

### Tabel 4.2 Skenario Use Case Tambah Data Siswa

| ω     | Use case : Tambah Data Siswa                             |                                                |  |  |  |  |  |
|-------|----------------------------------------------------------|------------------------------------------------|--|--|--|--|--|
| 0     | Deskripsi : Use Case in                                  | i menangani data siswa                         |  |  |  |  |  |
| p     | Aktor : Admin                                            |                                                |  |  |  |  |  |
| 20    | Kondi Awal : Aktor sudah                                 | login, menu utama                              |  |  |  |  |  |
| liu   | Kondisi Akhir : Menampilka                               | n data siswa yang telah dikelola               |  |  |  |  |  |
| ×     | Skenario Normal                                          |                                                |  |  |  |  |  |
| 9     | Aksi Aktor                                               | Reaksi Sistem                                  |  |  |  |  |  |
| Z     | 1. Aktor memilih submenu                                 |                                                |  |  |  |  |  |
| us k  | data master pada menu                                    |                                                |  |  |  |  |  |
| a Ria | <ol> <li>Aktor memilih <i>form</i> data siswa</li> </ol> |                                                |  |  |  |  |  |
| ũ     | 3. Aktor melakukan                                       |                                                |  |  |  |  |  |
|       | pengelolaan data siswa                                   |                                                |  |  |  |  |  |
|       | 4. Aktor menekan tombol                                  |                                                |  |  |  |  |  |
|       | tambah, mengisi <i>field</i> pada                        |                                                |  |  |  |  |  |
|       | form yang dipilih kemudian                               |                                                |  |  |  |  |  |
|       | tekan tombol save untuk                                  |                                                |  |  |  |  |  |
|       | data yang ditambahkan                                    |                                                |  |  |  |  |  |
|       |                                                          | 5. Sistem memeriksa <i>field</i> apakah masih  |  |  |  |  |  |
|       |                                                          | kosong atau tidak, jika ya tampil pesan        |  |  |  |  |  |
| Sta   |                                                          | field masih kosong, jika tidak sistem          |  |  |  |  |  |
| te    |                                                          | melakukan proses penambahan data               |  |  |  |  |  |
| Isl   |                                                          | pada database, jika berhasil tampil            |  |  |  |  |  |
| am    |                                                          | pesan data berhasil menambah siswa.            |  |  |  |  |  |
| icl   | Skenario Gagal Tambah Data S                             | Siswa                                          |  |  |  |  |  |
| Jni   | Aksi Aktor                                               | Reaksi Sistem                                  |  |  |  |  |  |
| Vei   | Aktor menginputkan data                                  |                                                |  |  |  |  |  |
| Sil   | dengan menekan tombol <i>save</i>                        | SUSKA RIAH                                     |  |  |  |  |  |
| y o   | pada kelola data siswa tanpa                             | DUDIAN MINU                                    |  |  |  |  |  |
| fS    | mengisi field-field pada form                            |                                                |  |  |  |  |  |
| ult   |                                                          | <i>rorm</i> pengisian data ditampilkan dan ada |  |  |  |  |  |
| an    |                                                          | pesan kesalanan yang menyatakan <i>field</i>   |  |  |  |  |  |
| S     |                                                          | narus diisi                                    |  |  |  |  |  |

Hak Cipta Dilindungi Undang-Undang 1 Dilarang mengutin sebagian atau selun

1. Dilarang mengutip sebagian atau seluruh karya tulis ini tanpa mencantumkan dan menyebutkan sumber:

a. Pengutipan hanya untuk kepentingan pendidikan, penelitian, penulisan karya ilmiah, penyusunan laporan, penulisan kritik atau tinjauan suatu masalah. b. Pengutipan tidak merugikan kepentingan yang wajar UIN Suska Riau.

yarif Kasim Riau

2. Dilarang mengumumkan dan memperbanyak sebagian atau seluruh karya tulis ini dalam bentuk apapun tanpa izin UIN Suska Riau

35

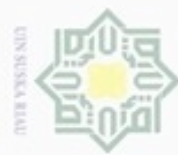

### © ¢. Skenario Use Case Edit Data Siswa

### 3 Skapario Usa Casa Edit Data Siewa al 4 Tab

| Use case · Edit Data S                             | i Data Siswa                                  |  |  |  |
|----------------------------------------------------|-----------------------------------------------|--|--|--|
| Deskripsi : Use Case in                            | ni menangani data siswa                       |  |  |  |
| Aktor : Admin                                      |                                               |  |  |  |
| Kondi Awal : Aktor sudah <i>login</i> , menu utama |                                               |  |  |  |
| Kondisi Akhir : Menampilk                          | an data siswa yang telah dikelola             |  |  |  |
| Skenario Normal                                    |                                               |  |  |  |
| Aksi Aktor                                         | Reaksi Sistem                                 |  |  |  |
| 1. Aktor memilih submenu                           |                                               |  |  |  |
| data <i>master</i> pada menu<br>utama              |                                               |  |  |  |
| 2. Aktor memilih <i>form</i> data siswa            |                                               |  |  |  |
| 3. Aktor melakukan                                 |                                               |  |  |  |
| pengelolaan data siswa                             |                                               |  |  |  |
| 4. Aktor menekan tombol edit,                      |                                               |  |  |  |
| mengubah <i>field</i> pada form                    |                                               |  |  |  |
| yang dipilih kemudian tekan                        |                                               |  |  |  |
| tombol save untuk data yang                        |                                               |  |  |  |
| telah di <i>edit</i> .                             |                                               |  |  |  |
|                                                    | 5. Sistem memeriksa <i>field</i> apakah masih |  |  |  |
|                                                    | kosong atau tidak, jika ya tampil pesan       |  |  |  |
| 2<br>2                                             | field masih kosong, jika tidak sistem         |  |  |  |
|                                                    | melakukan proses perubahan data pada          |  |  |  |
| <i>n</i>                                           | database, jika berhasil tampil pesan data     |  |  |  |
|                                                    | berhasil disimpan.                            |  |  |  |
| Skenario Gagal <i>Edit</i> Data Sisw               | /a                                            |  |  |  |
| Aksi Aktor                                         | Reaksi Sistem                                 |  |  |  |
| Aktor memasukkan data                              |                                               |  |  |  |
| dengan menekan tombol <i>save</i>                  | STICK A RIATI                                 |  |  |  |
| pada kelola data siswa tanpa                       | DODKA RIAU                                    |  |  |  |
| mengisi <i>field-field</i> pada <i>form</i>        |                                               |  |  |  |
|                                                    | Form pengisian data ditampilkan dan ada       |  |  |  |
| 2                                                  | pesan kesalahan yang menyatakan <i>field</i>  |  |  |  |
| 0                                                  | harus diisi                                   |  |  |  |

Hak Cipta Dilindungi Undang-Undang

1. Dilarang mengutip sebagian atau seluruh karya tulis ini tanpa mencantumkan dan menyebutkan sumber:

b. Pengutipan tidak merugikan kepentingan yang wajar UIN Suska Riau. a. Pengutipan hanya untuk kepentingan pendidikan, penelitian, penulisan karya ilmiah, penyusunan laporan, penulisan kritik atau tinjauan suatu masalah.

yarif Kasim Riau

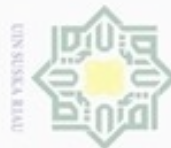

Skenario Use Case Hapus Data Siswa d.

### Tabel 4.4 Skenario Use Case Hapus Data Siswa

| Use case : Hapus Data Sisv                                                                                                    | va                                           |  |  |  |  |
|----------------------------------------------------------------------------------------------------|----------------------------------------------|--|--|--|--|
| Deskripsi : Use Case ini me                                                                                                    | : Use Case ini menangani data siswa          |  |  |  |  |
| Aktor : Admin                                                                                                    |                                              |  |  |  |  |
| Kondi Awal : Aktor sudah <i>log</i>                                                                                                    | <i>in</i> , menu utama                       |  |  |  |  |
| Kondisi Akhir : Menampilkan da                                                                                                    | ata siswa yang telah dikelola                |  |  |  |  |
| Skenario Normal                                                                                                    |                                              |  |  |  |  |
| Aksi Aktor                                                                                                    | Reaksi Sistem                                |  |  |  |  |
| <ol> <li>Aktor memilih submenu data<br/>master pada menu utama</li> <li>Aktor memilih <i>form</i> data siswa</li> <li>Aktor melakukan pengelolaan<br/>data siswa</li> <li>Aktor menekan tombol hapus</li> </ol> |                                              |  |  |  |  |
|                                                                                                    | 5. Sistem menampilkan pesan hapus data siswa |  |  |  |  |

### Skenario Use Case Pengaturan Kriteria Berpasangan e.

### Tabel 4.5 Skenario Use Case Pengaturan Kriteria Berpasangan

|     | ruber 1.5 Skenurio ese | Cuse I ong  | satural Miteria Derpasangan          |
|-----|------------------------|-------------|--------------------------------------|
|     | Use case : Pe          | engaturan l | kriteria berpasangan                 |
|     | Deskripsi : U          | se Case in  | i menangani pengisian nilai kriteria |
|     |                        |             |                                      |
|     | Aktor : G              | uru BK da   | n Pakar                              |
| ťa  | Kondisi Awal : Al      | ktor sudah  | login, menu utama                    |
| fe  | Kondisi Akhir : M      | enampilka   | n pengaturan kriteria berpasangan    |
| Is  | Skenario Normal        |             |                                      |
| ar  | Aksi Aktor             |             | Reaksi Sistem                        |
| Ę.  | 1. Aktor memilih       | submenu     |                                      |
| ć   | data <i>master</i> pad | a menu      |                                      |
| 2.  | utama                  |             |                                      |
| Ve  | 2. Aktor memilih pe    | engaturan   |                                      |
| IS. | kriteria berpasangar   | 1           | CIICVA DIATI                         |
| 2   | 3. Aktor melakukan     | pengisian   | JUJKA KIAU                           |
| 2   | nilai kriteria berpasa | angan       |                                      |
| ŝ   | 4. Aktor menekan       | tombol      |                                      |
| Ξ   | terapkan.              |             |                                      |

Hak Cipta Dilindungi Undang-Undang

. Dilarang mengutip sebagian atau seluruh karya tulis ini tanpa mencantumkan dan menyebutkan sumber

tan Syarif Kasim Riau

- 90 b. Pengutipan tidak merugikan kepentingan yang wajar UIN Suska Riau. Pengutipan hanya untuk kepentingan pendidikan, penelitian, penulisan karya ilmiah, penyusunan laporan, penulisan kritik atau tinjauan suatu masalah

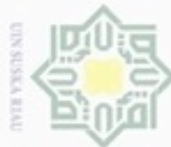

| T   | Aksi Aktor                                     | Reaksi Sistem                                  |  |  |  |
|-----|------------------------------------------------|------------------------------------------------|--|--|--|
| 2   |                                                | 5. Sistem memeriksa <i>field</i> apakah masih  |  |  |  |
| K   |                                                | kosong atau tidak, jika <i>field</i> tidak ada |  |  |  |
| 1 C |                                                | yang kosong maka nilai kriteria                |  |  |  |
| ota |                                                | berpasangan akan ditampilkan dalam             |  |  |  |
| B   |                                                | bentuk desimal                                 |  |  |  |
| liu | Skenario Gagal pengaturan kriteria berpasangan |                                                |  |  |  |
| X   | Aksi Aktor                                     | Reaksi Sistem                                  |  |  |  |
| C   | Aktor menginputkan nilai                       |                                                |  |  |  |
| Z   | kriteria berpasangan dan tekan                 |                                                |  |  |  |
| S   | terapkan                                       |                                                |  |  |  |
| C S |                                                | Form pengisian data ditampilkan dan ada        |  |  |  |
| X   |                                                | pesan kesalahan yang menyatakan field          |  |  |  |
| 2   |                                                | harus diisi                                    |  |  |  |

Tabel 4.5 Skenario Use Case Pengaturan Kriteria Berpasangan (Lanjutan)

f. Skenario *Use Case* Pengaturan Pembobotan

Tabel 1.6 Skepario Use Case Pengaturan Pembobo

|     | Tabel 4.0 Skellario Use Cuse Felig                      | aturan remototan                        |  |  |  |
|-----|---------------------------------------------------------|-----------------------------------------|--|--|--|
|     | Use case : Pengaturan                                   | pembobotan                              |  |  |  |
|     | Deskripsi : Use Case ini menangani pemilihan pembobotan |                                         |  |  |  |
|     | Aktor : Guru BK da                                      | n Admin                                 |  |  |  |
|     | Kondisi Awal : Aktor sudah                              | login, menu utama                       |  |  |  |
|     | Kondisi Akhir : Menampilka                              | n pembobotan yang digunakan untuk SAW   |  |  |  |
|     | Skenario Normal                                         |                                         |  |  |  |
|     | Aksi Aktor                                              | Reaksi Sistem                           |  |  |  |
|     | 1. Aktor memilih submenu                                |                                         |  |  |  |
|     | data <i>master</i> pada menu                            |                                         |  |  |  |
| 3St | utama                                                   |                                         |  |  |  |
| ato | 2. Aktor memilih pengaturan                             |                                         |  |  |  |
| e.  | pembobotan                                              |                                         |  |  |  |
| sla | 3. Aktor memilih nilai Eigen                            |                                         |  |  |  |
| Ë   | yang akan digunakan                                     |                                         |  |  |  |
| ic  | sebagai pembobotan SAW                                  |                                         |  |  |  |
| 9   |                                                         | 4. Sistem menampilkan pilihan yang akan |  |  |  |
| 2.  |                                                         | digunakan sebagai pembobotan            |  |  |  |
| ve  | 5. Aktor menekan terapkan                               |                                         |  |  |  |
| S.  |                                                         | 6. Sistem menamplkan nilai Eigen        |  |  |  |
| N.  |                                                         | prioritas yang akan menjadi bobot       |  |  |  |
| 2   | Skenario Gagal Pengaturan Pe                            | mbobotan                                |  |  |  |
| S   | Aksi Aktor                                              | Aksi Sistem                             |  |  |  |
| Ξ.  | Aktor klik submenu pengaturan                           |                                         |  |  |  |
| a   | pembobotan                                              |                                         |  |  |  |
| 3   |                                                         | Sistem akan menampilkan pesan gagal,    |  |  |  |
| Va  |                                                         | jika pengaturan kriteria berpasangan,   |  |  |  |
| E.  |                                                         | pengaturan pembobotan belum diisi       |  |  |  |

Hak Cipta Dilindungi Undang-Undang

90 b. Pengutipan tidak merugikan kepentingan yang wajar UIN Suska Riau. Pengutipan hanya untuk kepentingan pendidikan, penelitian, penulisan karya ilmiah, penyusunan laporan, penulisan kritik atau tinjauan suatu masalah

Kasim Riau

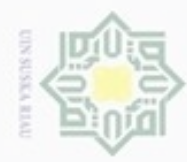

### Skenario Use Case Proses Penerima Beasiswa g.

### Tabel 4.7 Skenario Use Case Proses Penerima Beasiswa

Skenario Use Case Lihat Penerima Beasiswa

Tabel 4.8 Skenario Use Case Lihat Penerima Beasiswa

: Lihat Penerima Beasiswa

: Guru BK, Pakar, Admin

: Use Case lihat penerima beasiswa

: Aktor sudah login, menu utama

: Menampilkan hasil penerima beasiswa

Reaksi Sistem

beasiswa

3. Sistem Menampilkan hasil penerima

| <i>Use case</i> : Proses pene                   | prima beasiswa                                                                                                    |  |  |  |  |  |
|-------------------------------------------------|----------------------------------------------------------------------------------------------------|--|--|--|--|--|
| Deskripsi : Use Case in                         | ni menangani proses penerima beasiswa                                                                                                    |  |  |  |  |  |
| Aktor : Guru BK da                              | : Guru BK dan Admin                                                                                                    |  |  |  |  |  |
| Kondisi Awal : Aktor sudah                      | : Aktor sudah <i>login</i> , menu utama                                                                                                    |  |  |  |  |  |
| Kondisi Akhir : Menampilkan pemrosesan beasiswa |                                                                                                    |  |  |  |  |  |
| Skenario Normal                                 |                                                                                                    |  |  |  |  |  |
| Aksi Aktor                                      | Reaksi Sistem                                                                                                    |  |  |  |  |  |
| 1. Aktor memilih submenu                        |                                                                                                    |  |  |  |  |  |
| data <i>master</i> pada menu                    |                                                                                                    |  |  |  |  |  |
| utama                                           |                                                                                                    |  |  |  |  |  |
| 2. Aktor memilih pemrosesan                     |                                                                                                    |  |  |  |  |  |
| beasiswa                                        |                                                                                                    |  |  |  |  |  |
| 3. Aktor klik jalankan proses                   |                                                                                                    |  |  |  |  |  |
|                                                 | 4. Sistem memproses penerima beasiswa                                                                                                    |  |  |  |  |  |
| <b>Skenario Gagal Proses Penerir</b>            | na Beasiswa                                                                                                    |  |  |  |  |  |
| Aksi Aktor                                      | Reaksi Sistem                                                                                                    |  |  |  |  |  |
| Aktor klik proses penerima                      | Sistem akan menampilkan pesan gagal,                                                                                                    |  |  |  |  |  |
| beasiswa                                        | jika pengaturan kriteria berpasangan,                                                                                                    |  |  |  |  |  |
|                                                 | pengaturan pembobotan belum diisi                                                                                                    |  |  |  |  |  |
|                                                 | Use case       : Proses pene         Deskripsi       : Use Case in         Aktor       : Guru BK da         Kondisi Awal       : Aktor sudah         Kondisi Awal       : Aktor sudah         Kondisi Akhir       : Menampilka         Skenario Normal |  |  |  |  |  |

Hak Cipta Dilindungi Undang-Undang

Dilarang mengutip sebagian atau seluruh karya tulis ini tanpa mencantumkan dan menyebutkan sumber

Pengutipan tidak merugikan kepentingan yang wajar UIN Suska Riau Pengutipan hanya untuk kepentingan pendidikan, penelitian, penulisan karya ilmiah, penyusunan laporan, penulisan kritik atau tinjauan suatu masalah

h.

U

Riau

Use case

Deskripsi

Kondisi Awal

Kondisi Akhir

beasiswa

beasiswa

1. Aktor memilih submenu data master pada menu utama 2. Aktor memilih Lihat penerima

4. Aktor klik unduh penerima

Aksi Aktor

Aktor

39

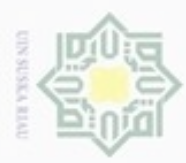

Dilarang mengutip sebagian atau seluruh karya tulis

Pengutipan hanya untuk kepentingan pendidikan, penelitian, penulisan

### 4. Activity Diagram

Activity Diagram menggambarkan berbagai aliran aktivitas dalam sistem yang sedang dirancang, bagaimana masing-masing alir berawal, decision yang mungkin terjadi, dan bagaimana mereka berakhir. Activity diagram juga dapat menggambarkan proses paralel yang mungkin terjadi pada beberapa eksekusi. Berikut akan dijelaskan mengenai activity diagram Sistem Informasi Pemberian Bantuan Dana Pendidikan.

### za. Activity Diagram User Login

Activity Diagram login digunakan sebagai cara kerja sistem pada saat pertama kali user menggunakan Sistem Informasi Pemberian Bantuan Dana Pendidikan Pada SMPN 7 Padang, maka terlebih dahulu harus melakukan login dengan mengisi username dan password masing-masing. Jika username dan password yang diisikan benar, maka sistem akan menampilkan menu utama sesuai dengan hak akses user. Activity diagram user login dapat dilihat pada Gambar 4.6.

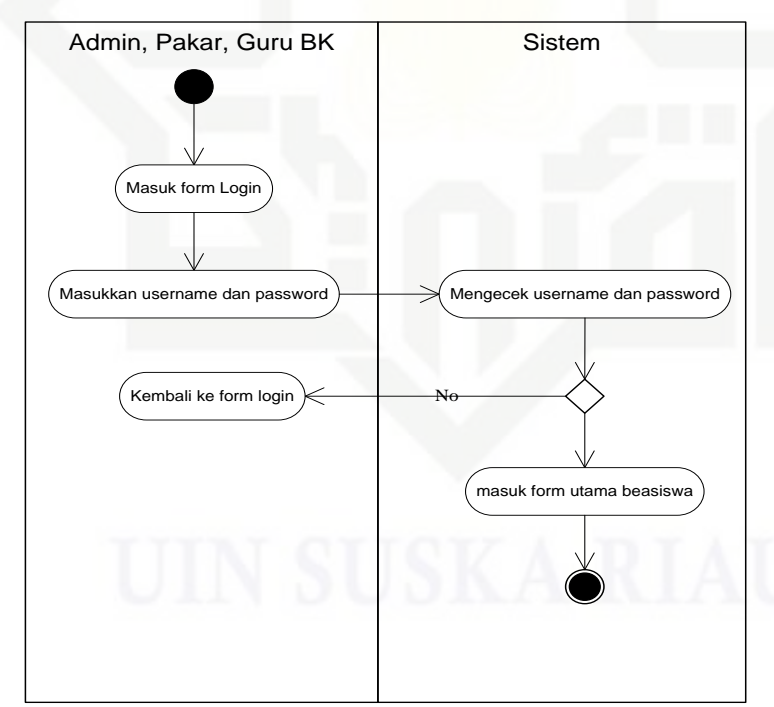

Gambar 4.6 Activity Diagram Login

N Dilarang mengumumkan dan memperbanyak sebagian atau seluruh karya tulis ini dalam bentuk apapun tanpa izin UIN Suska Riau Pengutipan tidak merugikan kepentingan yang wajar UIN Suska Riau

ini tanpa mencantumkan dan menyebutkan sumber

karya ilmiah, penyusunan laporan, penulisan kritik atau tinjauan suatu masalah

State Islamic University of Sultan Syarif Kasim Riau

40

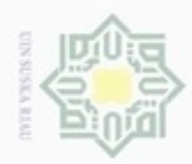

### b. Activity Diagram Input Data Siswa

Activity Diagram Input Data Siswa menerangkan admin melakukan input data siswa dan dapat menyimpan. Activity diagram input data siswa dapat dilihat pada Gambar 4.7.

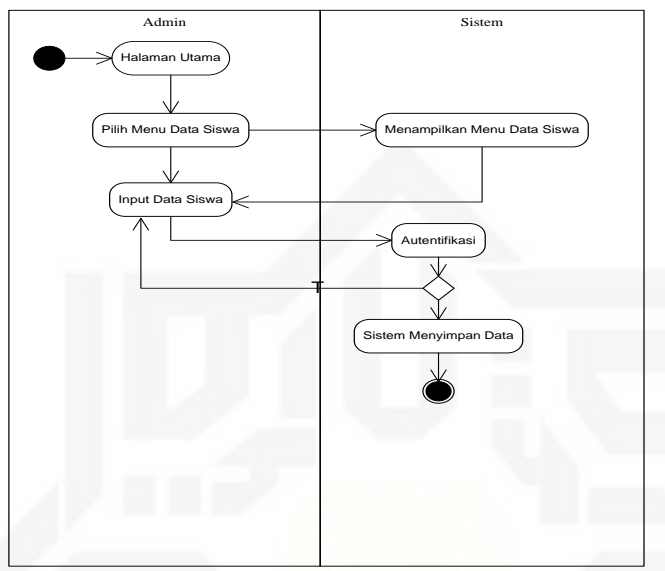

Gambar 4.7 Activity Diagram Input Data Siswa

c. Activity Diagram Ubah Data Siswa

Activity Diagram Ubah Data Siswa menerangkan bahwa admin dapat mengubah data siswa dan menyimpannya. Activity diagram ubah data siswa dapat dilihat pada Gambar 4.8.

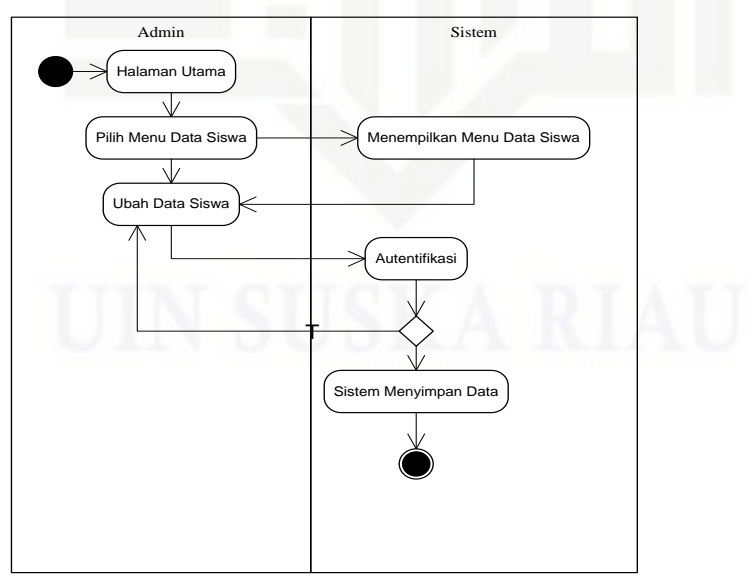

Gambar 4.8 Activity Diagram Ubah Data Siswa

Hak Cipta Dilindungi Undang-Undang 1. Dilarang mengutip sebagian atau :

milik

UIN

Suska

Ria

te Islamic University of Sultan Syarif Kasim Riau

sebagian atau seluruh karya tulis ini tanpa mencantumkan dan menyebutkan sumber

Pengutipan tidak merugikan kepentingan yang wajar UIN Suska Riau Pengutipan hanya untuk kepentingan pendidikan, penelitian, penulisan karya ilmiah, penyusunan laporan, penulisan kritik atau tinjauan suatu masalah

Dilarang mengumumkan dan memperbanyak sebagian atau seluruh karya tulis ini dalam bentuk apapun tanpa izin UIN Suska Riau

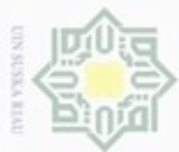

### d. Activity Diagram Hapus Data Siswa

Activity Diagram Hapus Data Siswa menerangkan bahwa admin dapat menghapus data siswa dan menyimpannya. Activity diagram hapus data siswa dapat dilihat pada Gambar 4.9.

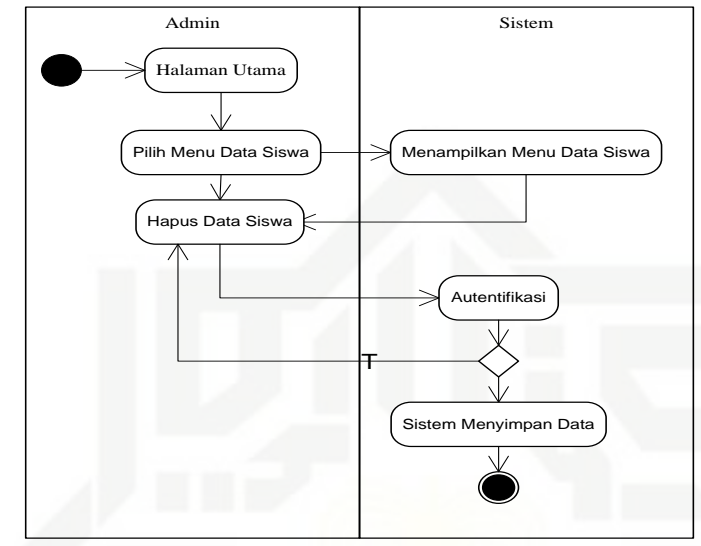

Gambar 4.9 Activity Diagram Hapus Data Siswa

### e. Activity Diagram Input Kriteria Berpasangan

Activity Diagram Input Kriteria Berpasangan menerangkan yang dapat mengisi kriteria berpasangan ini hanya pakar atau pihak yang menberikan bantuan dana pendidikan dan Guru BK SMPN 7 Padang. Activity diagram input kriteria berpasangan dapat dilihat pada Gambar 4.10.

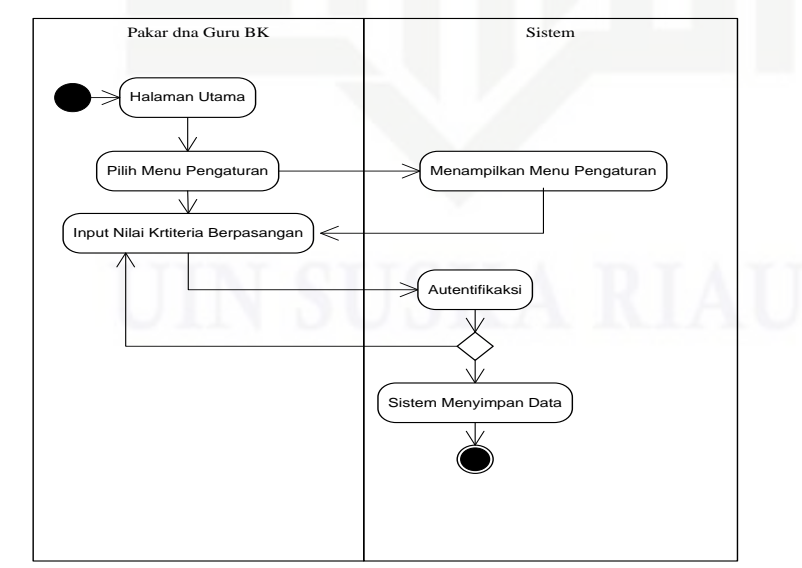

Gambar 4.10 Activity Diagram Input Kriteria Berpasangan

Hak Cipta Dilindungi Undang-Undang 1. Dilarang mengutip sebagian atau sel

milik

UIN

Suska

Ria

Islamic University of Sultan Syarif Kasim Riau

) mengutip sebagian atau seluruh karya tulis ini tanpa mencantumkan dan menyebutkan sumber

Pengutipan Pengutipan tidak merugikan kepentingan yang wajar UIN Suska Riau hanya untuk kepentingan pendidikan, penelitian, penulisan karya ilmiah, penyusunan laporan, penulisan kritik atau tinjauan suatu masalah

Dilarang mengumumkan dan memperbanyak sebagian atau seluruh karya tulis ini dalam bentuk apapun tanpa izin UIN Suska Riau

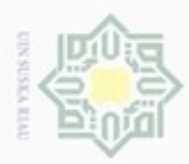

UIN

Ka

Ria

Dilarang

Pengutipan

hanya untuk

kepentingan pendidikan, penelitian,

sebagian atau seluruh kanya tulis

ini tanpa mencantumkan dan

penulisan

karya ilmiah, penyusunan laporan, penulisan kritik atau tinjauan suatu masalah

lamic University of Sultan Syarif Kasim Riau

N

### f. Activity Diagram Pengaturan Pembobotan SAW

Activity Diagram Pengaturan Pembobotan SAW menerangkan bahwa yang dapat mengatur pembobotan ini yaitu guru BK dan admin, pemilihan ini dilakukan untuk menentukan bobot pada SAW dalam perankingan siswa SMPN 7 Padang. Activity diagram pengaturan pembobotan SAW dapat dilihat pada Gambar 4.11.

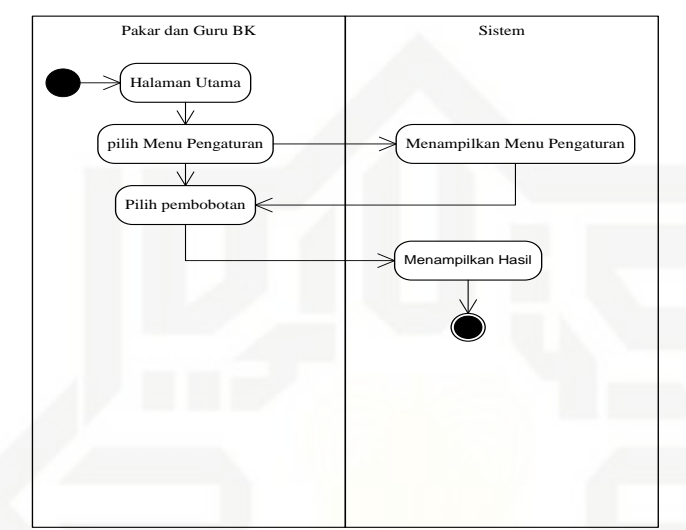

Gambar 4.11 Activity Diagram Pengaturan Pembobotan SAW

### g. Activity Diagram Edit Password

Activity Diagram Edit Password menerangkan bahwa user dapat mengubah atau meng-edit Password. Activity diagram edit password dapat dilihat pada Gambar 4.12.

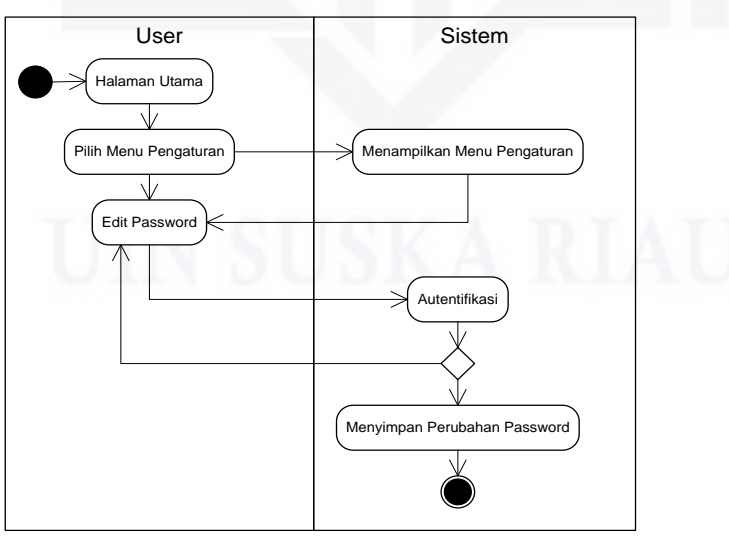

Gambar 4.12 Activity Diagram Edit Password

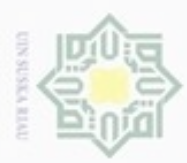

00

Pengutipan

hanya untuk

kepentingan pendidikan, penelitian, penulisan

ini tanpa mencantumkan dan menyebutkan sumber

karya ilmiah, penyusunan laporan, penulisan kritik atau tinjauan suatu masalah

Hak Cipta Dilindungi Undang-Undang

Dilarang mengutip sebagian atau seluruh karya tulis

N

### 5. Class Diagram

*Class Diagram* adalah diagram yang menunjukkan kelas-kelas yang ada di sistem informasi pemberian bantuan dana pendidikan SMPN 7 Padang dan hubungannya secara logika. *Class Diagram* ini menggambarkan struktur statistik dari sistem, dimana dengan adanya *class diagram* terlihat jelas arah data yang digunakan serta apa saja fungsi data dan dapat dilihat pada Gambar 4.13.

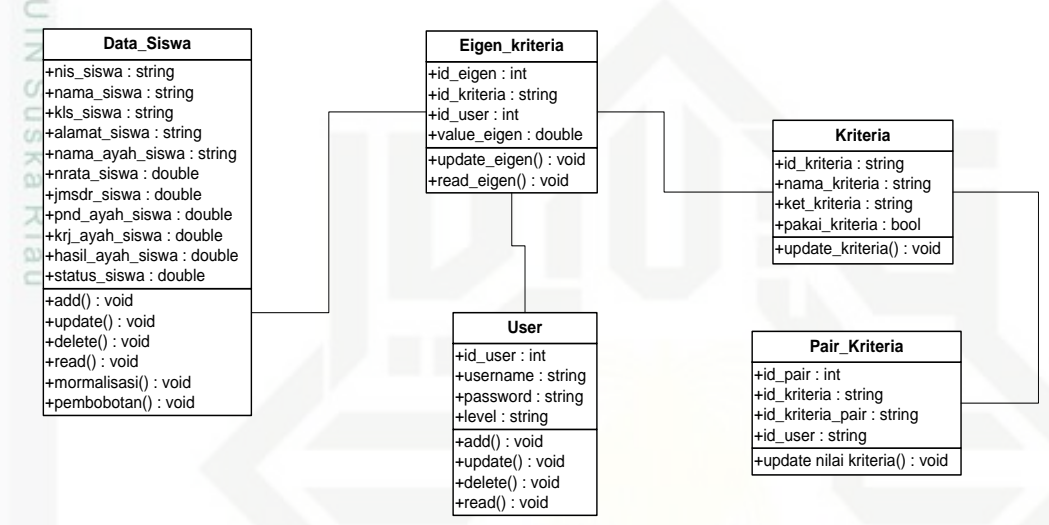

Gambar 4.13 Class Diagram

Adapun keterangan dari Class Diagram tersebut yaitu:

Tabel 4.9 Keterangan Class Diagram

| No  | Informasi     | Keterangan                                    |  |  |  |  |  |
|-----|---------------|-----------------------------------------------|--|--|--|--|--|
| 1   | Nama Database | Beasiswa_temp                                 |  |  |  |  |  |
| 2   | Jumlah Tabel  | Pada sistem Informasi penerimaan bantuan dana |  |  |  |  |  |
| m   |               | pendidikan memiliki tabel/ file yaitu:        |  |  |  |  |  |
| ic  |               | 1. Akun                                       |  |  |  |  |  |
| G   |               | 2. Data_siswa                                 |  |  |  |  |  |
| liv |               | 3. Eigen_kriteria                             |  |  |  |  |  |
| er  |               | 4. Kriteria                                   |  |  |  |  |  |
| 55. |               | 5. Normal_data_siswa                          |  |  |  |  |  |
| ty. |               | 6. Pair_kriteria                              |  |  |  |  |  |
| Of  |               | 7. Pengaturan_sistem                          |  |  |  |  |  |
| Su  |               | 8. Weighted_data_siswa                        |  |  |  |  |  |

### 4.1.4 Pengumpulan Data

Riau

Pengumpulan data merupakan suatu tahapan yang dilakukan untuk mendapatkan data-data yang diperlukan pada proses penelitian sesuai dengan

Dilarang mengumumkan dan memperbanyak sebagian atau seluruh karya tulis ini dalam bentuk apapun tanpa izin UIN Suska Riau Pengutipan tidak merugikan kepentingan yang wajar UIN Suska Riau

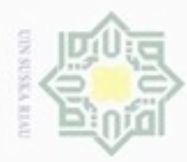

Dilarang mengutip sebagian atau seluruh karya tulis ini tanpa mencantumkan dan menyebutkan sumber

Pengutipan hanya untuk kepentingan pendidikan, penelitian, penulisan

N

tujuan utama penelitian. Pengumpulan data dilakukan pada Sekolah Menengah Pertama Negeri 7 Padang yang terdiri dari 6 data kriteria yang telah ditentukan sebelumnya yaitu PD, PK, PH, JB, NR, ST semua siswa SMP Negeri 7 Padang Tahun Ajaran 2016/2017.

Sebagai contoh disajikan 10 dari 705 data siswa dari enam kriteria pada tahun ajaran 2016/2017, sesuai dengan Tabel 4.10.

| No | Nama                  | PD  | PK         | РН                      | JB | NR    | ST |
|----|-----------------------|-----|------------|-------------------------|----|-------|----|
| 01 | Abel Jeconiah Lase    | SMA | Wiraswasta | 3.000.000 s/d 4.000.000 | 2  | 82,6  |    |
| 2  | Adam Alhamdi          | SMA | Wiraswasta | 1.000.000 s/d 1.900.000 | 4  | 83,3  |    |
| S  |                       |     | Karyawan   |                         |    |       |    |
| 3  | Anissa Fadila         | SMA | Swasta     | 3.000.000 s/d 4.000.000 | 3  | 81,4  |    |
| _4 | Anliano Zaky          | SMA | Wiraswasta | 1.000.000 s/d 1.900.000 | 3  | 85,7  |    |
| 5  | Athageni Talitha P    | S1  | PNS        | > 4.000.000             | 4  | 87,5  |    |
| 6  | Ayu pertiwi           | SMP | Buruh      | 100.000 s/d 900.000     | 2  | 84,2  |    |
| 7  | Erfan Fadhil Juzar    | S1  | PNS        | 3.000.000 s/d 4.000.000 | 3  | 79,54 |    |
| 8  | Fadhilah Aisyah Putri | S1  | POLRI      | > 4.000.000             | 3  | 86,45 |    |
| 9  | Fadia Innayah A       | S1  | Wiraswasta | > 4.000.000             | 1  | 89,17 |    |
| 10 | Faiza Muharma         | S1  | Wiraswasta | > 4.000.000             | 3  | 82,63 |    |
| 11 | Farra Qayla Rinjani   | SMA | Buruh      | 1.000.000 s/d 1.900.000 | 2  | 86,33 |    |
| 12 | Haiva .J.             | D1  | Wiraswasta | 2.000.000 s/d 2.900.000 | 4  | 89,41 |    |
| 13 | Hayfa Nisa Marindra   | S2  | Wiraswasta | 3.000.000 s/d 4.000.000 | 3  | 92,66 |    |
| 14 | Jefrian Maulana       | D3  | Wiraswasta | > 4.000.000             | 3  | 88,66 |    |
|    | Karinda Najla         |     | Karyawan   |                         |    |       |    |
| 15 | Shahira               | S1  | Swasta     | > 4.000.000             | 2  | 91,58 |    |
|    | Khansa Nabilah        |     | Karyawan   |                         |    |       |    |
| 16 | Ufairah               | SMA | Swasta     | 2.000.000 s/d 2.900.000 | 5  | 92,25 |    |
| S  | Muhammad Al Raffi     |     |            |                         |    |       |    |
| 17 | Prima                 | SMA | Wiraswasta | 3.000.000 s/d 4.000.000 | 3  | 86,33 |    |
| e  | Muhammad Atha         |     |            |                         |    |       |    |
| 18 | Adya                  | D1  | Wiraswasta | 1.000.000 s/d 1.900.000 | 2  | 82,3  |    |
| a  | Muhammad Taslim       |     | Karyawan   |                         |    |       |    |
| 19 | Noer                  | D3  | Swasta     | 2.000.000 s/d 2.900.000 | 2  | 87,5  |    |
| 20 | Mutiara Fikar         | SMA | Buruh      | 100.000 s/d 900.000     | 2  | 83,8  |    |
| C  |                       |     |            |                         |    |       |    |

Tabel 4.10 Data Kriteria Penerima Bantuan Dana Pendidikan

Sumber: Data Siswa SMP N 7 Padang TA 2016/2017

### 4.1.5 Teknik Perhitungan AHP

### 1. Mendefenisikan Masalah

Permasalahan pada kasus ini adalah bagaimana mengambil keputusan untuk mengetahui siswa yang patut atau berhak mendapatkan bantuan dana pendidikan pada SMP Negeri 7 Padang berdasarkan kriteria-kriteria yang telah ditentukan, PD, PK, PH, JB, NR, ST.

karya ilmiah, penyusunan laporan, penulisan kritik atau tinjauan suatu masalah

Kasim

Riau

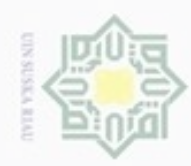

### 2. Membuat Struktur Hirarki

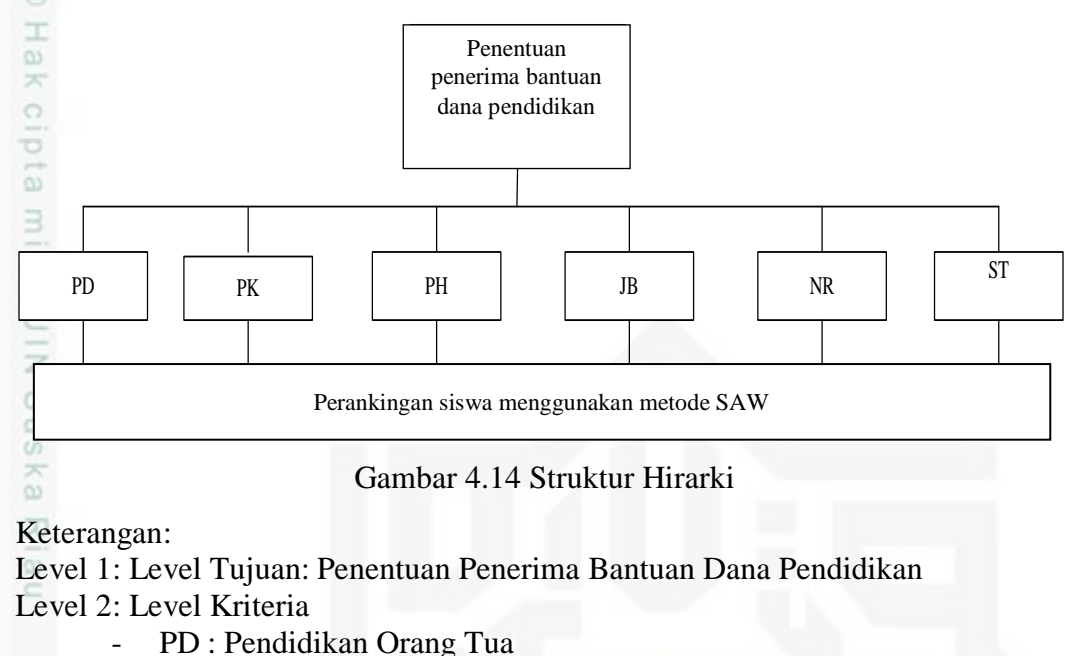

- PK : Pekerjaan Orang Tua
- PH : Penghasilan Orang Tua
- JB : Jumlah Bersaudara
- NR: Nilai Rata-rata
- ST : Status Anak

### 3. Membuat Matrik Perbandingan Berpasangan

Skema perbandingan berpasangan masing-masing kriteria. Berikut akan diberikan *sample* penilaian yang dilakukan oleh Penilai ke 1 atau P1 dapat dilihat pada Tabel 4.11.

| Kriteria | NR    | PD    | PK    | PH    | JS    | ST    |
|----------|-------|-------|-------|-------|-------|-------|
| NR       | 1     | NR/PD | NR/PK | NR/PH | NR/JS | NR/ST |
| PD       | PD/NR | 1     | PD/PK | PD/PH | PD/JS | PD/ST |
| PK       | PK/NR | PK/PD | 1     | PK/PH | PK/JS | PK/ST |
| PH       | PH/NR | PH/PD | PH/PK | 1     | PH/JS | PH/ST |
| JS       | JS/NR | JS/PD | JS/PK | JS/PH | 1     | JS/ST |
| ST       | ST/NR | ST/PD | ST/PK | ST/PH | ST/JS | 1     |
| of       |       |       |       |       |       |       |

Tabel 4.11 Skema Tabel Perbandingan Kriteria P1

Dari skema perbandingan berpasangan diatas akan didapat nilai perbandingan berpasangan kriteria dengan merujuk pada skala penilaian perbandingan berpasangan kriteria dapat dilihat pada Tabel 4.12.

Pengutipan hanya untuk kepentingan pendidikan, penelitian, penulisan karya ilmiah, penyusunan laporan, penulisan kritik atau tinjauan suatu masalah

Kasim Riau

Dilarang mengutip sebagian atau seluruh karya tulis ini tanpa mencantumkan dan menyebutkan sumber

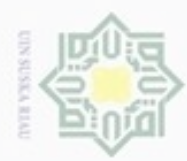

7

Dilarang mengutip sebagian atau seluruh karya tulis ini tanpa mencantumkan dan menyebutkan sumber

Pengutipan hanya untuk kepentingan pendidikan, penelitian, penulisan

N

| Kriteria | NR  | PD | PK  | PH  | JB  | ST  |
|----------|-----|----|-----|-----|-----|-----|
| NR       | 1   | 9  | 1   | 1   | 1/3 | 1/5 |
| PD       | 1/9 | 1  | 1/7 | 1/7 | 1/5 | 1/5 |
| PK       | 1   | 7  | 1   | 1   | 1   | 1   |
| PH       | 1   | 7  | 1   | 1   | 1   | 1   |
| JB       | 3   | 5  | 1   | 1   | 1   | 1   |
| ST       | 5   | 5  | 1   | 1   | 1   | 1   |

Tabel 4.12 Tabel Perbandingan Berpasangan Kriteria P1

Tabel 4.12 di atas dapat dirubah dalam bentuk desimal yang ditunjukkan pada Tabel 4.13 hal ini bertujuan untuk mempermudah dalam proses perkalian matriks.

Tabel 4.13 Tabel Perbandingan Berpasangan Kriteria Desimal P1

| Kriteria | NR   | PD   | PK   | PH   | JB   | ST   |
|----------|------|------|------|------|------|------|
| • NR     | 1,00 | 9,00 | 1,00 | 1,00 | 0,33 | 0,20 |
| ⊂ PD     | 0,11 | 1,00 | 0,14 | 0,14 | 0,20 | 0,20 |
| РК       | 1,00 | 7,00 | 1,00 | 1,00 | 1,00 | 1,00 |
| PH       | 1,00 | 7,00 | 1,00 | 1,00 | 1,00 | 1,00 |
| JB       | 3,00 | 5,00 | 1,00 | 1,00 | 1,00 | 1,00 |
| ST       | 5,00 | 5,00 | 1,00 | 1,00 | 1,00 | 1,00 |

Tabel 4.13 di atas akan dirubah kedalam bentuk matriks perbandingan berpasangan seperti berikut:

| 1,00 | 9,00 | 1,00 | 1,00 | 0,33 | 0,20 ך |   |
|------|------|------|------|------|--------|---|
| 0,11 | 1,00 | 0,14 | 0,14 | 0,20 | 0,20   |   |
| 1,00 | 7,00 | 1,00 | 1,00 | 1,00 | 1,00   |   |
| 1,00 | 7,00 | 1,00 | 1,00 | 1,00 | 1,00   |   |
| 3,00 | 5,00 | 1,00 | 1,00 | 1,00 | 1,00   | ſ |
| 5,00 | 5,00 | 1,00 | 1,00 | 1,00 | 1,00   |   |

### 1,00 1,00 3,00 5,00 4. Menentukan Nilai Eigen

Dari matriks perbandingan berpasangan dapat diperoleh nilai *Eigen* dengan mengalikan matrik perbandingan berpasangan dengan dirinya sendiri.

| г 1,00 | 9,00 | 1,00 | 1,00 | 0,33 | 0,20 |   | г 1,00 | 9,00 | 1,00 | 1,00 | 0,33 | 0,20 |
|--------|------|------|------|------|------|---|--------|------|------|------|------|------|
| 0,11   | 1,00 | 0,14 | 0,14 | 0,20 | 0,20 |   | 0,11   | 1,00 | 0,14 | 0,14 | 0,20 | 0,20 |
| 1,00   | 7,00 | 1,00 | 1,00 | 1,00 | 1,00 |   | 1,00   | 7,00 | 1,00 | 1,00 | 1,00 | 1,00 |
| 1,00   | 7,00 | 1,00 | 1,00 | 1,00 | 1,00 | X | 1,00   | 7,00 | 1,00 | 1,00 | 1,00 | 1,00 |
| 3,00   | 5,00 | 1,00 | 1,00 | 1,00 | 1,00 |   | 3,00   | 5,00 | 1,00 | 1,00 | 1,00 | 1,00 |
| L 5,00 | 5,00 | 1,00 | 1,00 | 1,00 | 1,00 |   | L5,00  | 5,00 | 1,00 | 1,00 | 1,00 | 1,00 |

karya ilmiah, penyusunan laporan, penulisan kritik atau tinjauan suatu masalah

ity of Sultan Syarif Kasim Riau

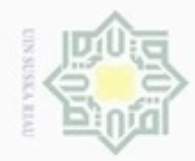

00 Dilarang mengutip sebagian atau seluruh karya tulis ini tanpa mencantumkan dan menyebutkan sumber Hak Cipta Dilindungi Undang-Undang

Pengutipan hanya untuk kepentingan pendidikan, penelitian, penulisan karya ilmiah, penyusunan laporan, penulisan kritik atau tinjauan suatu masalah

Pengutipan tidak merugikan kepentingan yang wajar UIN Suska Riau

Dilarang mengumumkan dan memperbanyak sebagian atau seluruh karya tulis ini dalam bentuk apapun tanpa izin UIN Suska Riau

State Islamic University of Sultan Syarif Kasim Riau

Hasil dari perkalian matriks di atas adalah sebagai berikut:

| 5,98  | 34,65   | 4,79   | 4,79 | 4,66 | 4,53 |
|-------|---------|--------|------|------|------|
| 2,10  | 5,95    | 0,93   | 0,93 | 0,92 | 0,90 |
| 11,77 | 7 40,00 | 5,98   | 5,98 | 5,73 | 5,60 |
| 11,7  | 7 40,00 | ) 5,98 | 5,98 | 5,73 | 5,60 |
| 13,5  | 5 56,00 | ) 7,70 | 7,70 | 5,99 | 5,60 |
| 15,55 | 5 74,00 | 9,70   | 9,70 | 6,65 | 6,00 |

Hak cipta milik U Perpangkatan di atas diperoleh dari perkalian matriks antara baris dan kolom sebagai berikut:

$$X_{11} = (1,00x1,00) + (9,00x0,11) + (1,00x1,00) + (1,00x1,00) + (0,33x3,00) + (0,20x5,00) = 5,98$$
$$X_{12} = (1,00x9,00) + (1,00x1,00) + (1,00x7,00) + (1,00x7,00) + (0,33x5,00) + (0,20x5,00) = 34,65$$
Seterusnya hingga diperoleh matriks kuadrat seperti di atas.

Dari hasil perpangkatan matriks di atas, kemudian dilakukan normalisasi dengan cara membagi hasil penjumlahan matriks kuadrat perbandingan berpasangan dengan total dari hasil penjumlahan matriks perbandingan berpasangan.

| 5,98  | 34,65 | 4,79   | 4,79 | 4,66 | 4,53 |   | 59,40  | 0,14   |
|-------|-------|--------|------|------|------|---|--------|--------|
| 2,10  | 5,95  | 0,93   | 0,93 | 0,92 | 0,90 |   | 11,73  | 0,03   |
| 11,77 | 40,00 | 5,98   | 5,98 | 5,73 | 5,60 |   | 75,06  | 0,17   |
| 11,77 | 40,00 | ) 5,98 | 5,98 | 5,73 | 5,60 | = | 75,06  | 0,17   |
| 13,55 | 56,00 | ) 7,70 | 7,70 | 5,99 | 5,60 |   | 96,54  | 0,22   |
| 15,55 | 74,00 | 9,70   | 9,70 | 6,65 | 6,00 |   | 121,60 | 0,28 l |
|       |       |        |      |      |      |   | 439.39 | )      |

Jadi nilai Eigen kriteria perbandingan berpasangan kriteria adalah:

| Nilai rata-rata       | = 0,14 |
|-----------------------|--------|
| Pendidikan Orang Tua  | = 0,03 |
| Pekerjaan Orang Tua   | = 0,17 |
| Penghasilan Orang Tua | = 0,17 |
| Jumlah Bersaudara     | = 0,22 |
| Status Anak           | = 0,28 |

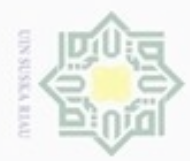

ipta

milik UIN Suska

Dilarang mengutip sebagian atau seluruh karya tulis ini tanpa mencantumkan dan menyebutkan sumber

Pengutipan hanya untuk kepentingan pendidikan, penelitian, penulisan

N

Setelah didapat nilai *Eigen* kriteria, lakukan perhitungan rasio konsistensi sesuai dengan pendekatan pertama. Langkah-langkah mencari rasio konsistensi adalah:

### a. Menentukan Weighted Sum Vector (WSV)

WSV diperoleh dengan cara mengalikan antara matriks perbandingan berpasangan dengan nilai *eigen* (Persamaan 2.1).

$$\begin{bmatrix} 1,00 & 9,00 & 1,00 & 1,00 & 0,33 & 0,20 \\ 0,11 & 1,00 & 0,14 & 0,14 & 0,20 & 0,20 \\ 1,00 & 7,00 & 1,00 & 1,00 & 1,00 \\ 1,00 & 7,00 & 1,00 & 1,00 & 1,00 \\ 3,00 & 5,00 & 1,00 & 1,00 & 1,00 \\ 5,00 & 5,00 & 1,00 & 1,00 & 1,00 \\ \end{bmatrix} \mathbf{x} \begin{bmatrix} 0,14 \\ 0,03 \\ 0,17 \\ 0,17 \\ 0,22 \\ 0,28 \end{bmatrix} = \begin{bmatrix} 0,84 \\ 0,19 \\ 1,16 \\ 1,16 \\ 1,38 \\ 1,65 \end{bmatrix}$$

Perkalian di atas didapat seperti berikut:

$$X_1 = (1,00x0,14) + (9,00x0,03) + (1,00x0,17) + (1,00x0,17) +$$

(0,33x0,22)+(0,20x0,28)

$$= 0,84$$

 $X_2 = (0,11x0,14) + (1,00x0,03) + (0,14x0,17) + (0,14x0,17) +$ 

$$(0,20x0,22) + (0,20x0,28)$$

= 0,19

b. Menghitung Consistence Vector (CV)

CV merupakan hasil pembagian antara WSV dengan nilai *eigen* (Persamaan 2.2).

$$CV_{1} = \frac{0,84}{0,14} = 6,25$$
$$CV_{2} = \frac{0,19}{0,03} = 7,07$$

Seterusnya hingga  $CV_6$  sehingga diperoleh:

|                               | ך0,84 | ך0,14  | 1 C | 6,25 [ |
|-------------------------------|-------|--------|-----|--------|
|                               | 0,19  | 0,03   | 0   | 7,07   |
| CV                            | 1,16  | , 0,17 |     | 6,79   |
| $\mathbf{C}\mathbf{v} \equiv$ | 1,16  | 0,17   | =   | 6,79   |
|                               | 1,38  | 0,22   |     | 6,27   |
|                               | L1.65 | L0.28  |     | 5.95   |

karya ilmiah, penyusunan laporan, penulisan kritik atau tinjauan suatu masalah

State Islamic University of Sultan Syarif Kasim Riau

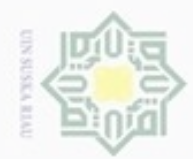

### c. Menghitung Lamda ( $\lambda$ )

Sesuai dengan Persamaan 2.3 nilai lamda ( $\lambda$ ) diperoleh dengan:

$$CV = \frac{6,25+7,07+6,79+6,27+5,95}{6}$$
$$= \frac{39,12}{6}$$
$$= 6,52$$

d. Menghitung *consistence Index* (CI)

*Consistence index* diperoleh berdasarkan Persamaan 2.4, sebagai berikut:

$$\frac{6,52-6}{6-1} = 0,10$$

e. Menghitung consistence Ratio (CR)

Berdasarkan Persamaan 2.5 dinyatakan bahwa CR merupakan hasil pembagian antara CI dan IR, dengan IR merupakan nilai tabel yang telah ditetapkan sesuai dengan ukuran tabel indek random pada Tabel 2.2. Pada kasus ini jumlah kriteria atau n = 6, oleh karena itu nilai IR adalah 1,24, maka diperoleh hasil seperti berikut:

$$CR = \frac{0,10}{1,24} = 0,08$$

Nilai Rasio Konsistensi yang dihasilkan adalah 0,08 atau 8%, dengan demikian perbandingan berpasangan yang dilakukan dinyatakan **konsisten.** 

Pembobotan teknik AHP dengan perbandingan berpasangan ini dilakukan oleh tiga orang pakar atau penilai. Penilaian ini memperoleh rata-rata nilai *Eigen* kriteria yang dijadikan bobot pada metode SAW, seperti terlihat pada Tabel 4.14.

| Tabel 4.14 Milai Eigen Perbanu | ingan berpasanga | II KITTETTA UTITUK | 5 Femilai |
|--------------------------------|------------------|--------------------|-----------|
| Kriteria                       | ( <b>P-1</b> )   | P-2                | P-3       |
| Nilai Rata-rata                | 0,11             | 0,14               | 0,14      |
| Pendidikan Ortu                | 0,06             | 0,04               | 0,03      |
| Pekeriaan Ortu                 | 0.07             | 0.12               | 0.17      |

0,31

0,26

Tabel 4.14 Nilai Eigen Perbandingan Berpasangan Kriteria untuk 3 Penilai

Hak Cipta Dilindungi Undang-Undang

Hak cipta milik UIN

Suska

State

Dilarang mengutip sebagian atau seluruh karya tulis ini tanpa mencantumkan dan menyebutkan sumber

Pengutipan tidak merugikan kepentingan yang wajar UIN Suska Riau Pengutipan hanya untuk kepentingan pendidikan, penelitian, penulisan karya ilmiah, , penyusunan laporan, penulisan kritik atau tinjauan suatu masalah

Dilarang mengumumkan dan memperbanyak sebagian atau seluruh karya tulis ini dalam bentuk apapun tanpa izin UIN Suska Riau

Syarif Kasim Riau

Penghasilan Ortu

0,17

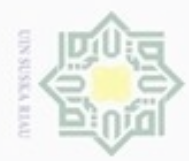

Dilarang mengutip a. Pengutipan hany

hanya untuk kepentingan pendidikan, penelitian,

sebagian atau seluruh karya tulis

ini tanpa mencantumkan dan menyebutkan sumber

penulisan

karva ilmiah,

penyusunan laporan, penulisan kritik atau tinjauan suatu masalah

Riau

Tabel 4.14 Nilai *Eigen* Perbandingan Berpasangan Kriteria untuk 3 Penilai (Lanjutan).

| Kriteria          | ( <b>P-1</b> ) | P-2  | P-3  |
|-------------------|----------------|------|------|
| Jumlah bersaudara | 0,23           | 0,13 | 0,22 |
| Status Anak       | 0,21           | 0,31 | 0,28 |

Tabel 4.14 di atas diperoleh data rata-rata nilai *Eigen* seperti pada Tabel 4.15.

Tabel 4.15 Rata-rata Eigen Perbandingan Berpasangan Kriteria untuk 3 Penilai

| Ζ                                                             | No | Kriteria          | Nilai Bobot |
|---------------------------------------------------------------|----|-------------------|-------------|
| 1 S                                                           | 1  | Nilai Rata-rata   | 0,13        |
| ŝ                                                             | 2  | Pendidikan Ortu   | 0,04        |
| <a< td=""><td>3</td><td>Pekerjaan Ortu</td><td>0,12</td></a<> | 3  | Pekerjaan Ortu    | 0,12        |
| R                                                             | 4  | Penghasilan Ortu  | 0,25        |
| ia                                                            | 5  | Jumlah Bersaudara | 0,20        |
|                                                               | 6  | Status Anak       | 0,27        |

Rata-rata *Eigen* dapat dijadikan sebagai acuan seberapa besar tingkat kepentingan kriteria terhadap hasil keputusan. Oleh sebab itu rata-rata *Eigen* biasanya akan mempengaruhi hasil keputusan secara keseluruhan.

### 4.1.6 Teknik Perhitungan SAW

### 1. Menentuan Kriteria Yang Menjadi Acuan

Kriteria yang menjadi acuan adalah:

| raber 4.10 raber Killena | Tabel | 4.16 | Tabel | Kriteria |
|--------------------------|-------|------|-------|----------|
|--------------------------|-------|------|-------|----------|

| ate | Kriteria | Keterangan            |
|-----|----------|-----------------------|
| Is  | NR       | Nilai Rata-rata       |
| la  | PD       | Pendidikan Orang Tua  |
| m   | РК       | Pekerjaan Orang Tua   |
| c   | PH       | Penghasilan Orang Tua |
| Jn  | JB       | Jumlah Bersaudara     |
| IV  | ST       | Status Anak           |

Tabel 4.16 semua kriteria yang digunakan merupakan *benefit* yaitu NR, PD, PK, PH, JB, dan ST.

### 2. Menentukan Bobot

Nilai bobot yang digunakan pada teknik SAW yaitu nilai *Eigen* yang diperoleh dari dari teknik AHP dapat dilihat pada Tabel 4.17.

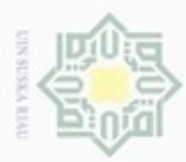

### Tabel 4.17 Bobot Kriteria

| Kriteria              | Nilai Bobot |
|-----------------------|-------------|
| Nilai Rat-rata        | 0,13        |
| Pendidikan Orang Tua  | 0,04        |
| Pekerjaan Orang Tua   | 0,12        |
| Penghasilan Orang Tua | 0,25        |
| Jumlah Bersaudara     | 0,20        |
| Status Anak           | 0,27        |

### × Tak 4 10 Data Cian

| lo | Nama                       | Nama Ortu             | Pendidikan<br>Ortu | Pekerjaan<br>Ortu  | Penghasilan<br>Ortu        | Jml<br>Saudara | Nilai<br>Rata2 | Status |
|----|----------------------------|-----------------------|--------------------|--------------------|----------------------------|----------------|----------------|--------|
| ſ  | Abel Jeconiah Lase         | Ephifanus<br>Lase     | SMA                | Wiraswasta         | 3.000.000 s/d<br>4.000.000 | 2              | 82,6           |        |
| 2  | Adam Alhamdi               | Tamril                | SMA                | Wiraswasta         | 1.000.000 s/d<br>1.900.000 | 4              | 83,3           |        |
| 3  | Anissa Fadila              | Taufan<br>Taufik      | SMA                | Karyawan<br>Swasta | 3.000.000 s/d<br>4.000.000 | 3              | 81,4           |        |
| 4  | Anliano Zaky               | Yanto B               | SMA                | Wiraswasta         | 1.000.000 s/d<br>1.900.000 | 3              | 85,7           |        |
| 5  | Athageni Talitha P         | Joni Akhbar           | S1                 | PNS                | > 4.000.000                | 4              | 87,5           |        |
| 6  | Ayu Pertiwi                | Amril<br>Tanjung      | SMP                | Buruh              | 100.000 s/d<br>900.000     | 2              | 84,2           |        |
| 7  | Erfan Fadhil Juzar         | Alnizar               | S1                 | PNS                | 3.000.000 s/d<br>4.000.000 | 3              | 79,54          |        |
| 8  | Fadhilah Aisyah Putri      | Sudirman              | S1                 | POLRI              | > 4.000.000                | 3              | 86,45          |        |
| 9  | Fadia Innayah A            | Rayendri              | S1                 | Wiraswasta         | > 4.000.000                | 1              | 89,17          |        |
| 0  | Faiza Muharma              | Erizal Ali<br>Jamal   | S1                 | Wiraswasta         | > 4.000.000                | 3              | 82,63          |        |
| 11 | Farra Qayla Rinjani        | Afriadi Guci          | SMA                | Buruh              | 1.000.000 s/d<br>1.900.000 | 2              | 86,33          |        |
| 2  | Haiva .J.                  | H Dampuri<br>Ganti    | D1                 | Wiraswasta         | 2.000.000 s/d<br>2.900.000 | 4              | 89,41          |        |
| 13 | Hayfa Nisa Marindra        | Indra Gani            | S2                 | Wiraswasta         | 3.000.000 s/d<br>4.000.000 | 3              | 92,66          |        |
| 4  | Jefrian Maulana            | Jafri<br>Maulana      | D3                 | Wiraswasta         | > 4.000.000                | 3              | 88,66          |        |
| 5  | Karinda Najla S            | Delsi Satria          | S1                 | Karyawan<br>Swasta | > 4.000.000                | 2              | 91,58          |        |
| 6  | Khansa Nabilah<br>Ufairah  | Rony Surya<br>Hidayat | SMA                | Karyawan<br>Swasta | 2.000.000 s/d<br>2.900.000 | 5              | 92,25          |        |
| 17 | Muhammad Al Raffi<br>Prima | Saprijon              | SMA                | Wiraswasta         | 3.000.000 s/d<br>4.000.000 | 3              | 86,33          |        |
| 8  | Muhammad Atha A            | Adya<br>Chandra       | D1                 | Wiraswasta         | 1.000.000 s/d<br>1.900.000 | 2              | 82,3           |        |
| 9  | Muhammad Taslim<br>Noer    | Febrar BE             | D3                 | Karyawan<br>Swasta | 2.000.000 s/d<br>2.900.000 | 2              | 87,5           |        |
| 20 | Mutiara Fikar              | Zulfikar Ali<br>Buto  | SMA                | Buruh              | 100.000 s/d<br>900.000     | 2              | 83,8           | 1      |

dijadikan sebagai pembobotan alternatif kriteria yang dapat dilihat pada Tabel

Hak Cipta Dilindungi Undang-Undang

Dilarang mengutip sebagian atau seluruh karya tulis ini tanpa mencantumkan dan menyebutkan sumber

90 ġ Pengutipan tidak merugikan kepentingan yang wajar UIN Suska Riau Pengutipan hanya untuk kepentingan pendidikan, penelitian, penulisan karya ilmiah, penyusunan laporan, penulisan kritik atau tinjauan suatu masalah

4.19.

n Syarif Kasim Riau

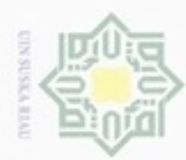

Pengutipan hanya untuk kepentingan pendidikan

ka Riau.

D

| -                                                                 | 1       |
|-------------------------------------------------------------------|---------|
| 0                                                                 |         |
|                                                                   |         |
| 0.0                                                               | 1       |
|                                                                   | - 2     |
| - 64                                                              | . CD    |
| - 140                                                             |         |
|                                                                   |         |
| 00                                                                | -       |
| _                                                                 | · C.    |
|                                                                   | -       |
| - 3                                                               | -       |
| 100                                                               | 122     |
| 100                                                               | - 0.    |
|                                                                   |         |
| 0                                                                 | _       |
| -                                                                 | -       |
| - here -                                                          | ~       |
|                                                                   |         |
|                                                                   |         |
|                                                                   | 1       |
| -                                                                 | 100     |
|                                                                   |         |
| - 20                                                              |         |
| - 66                                                              | - m     |
| - 100                                                             |         |
|                                                                   | -       |
|                                                                   |         |
| 0.                                                                | 0       |
| 0.0                                                               |         |
|                                                                   | - 25    |
|                                                                   |         |
| -                                                                 | -       |
|                                                                   | -       |
|                                                                   | - 10    |
| (D)                                                               | - 22    |
|                                                                   | 10      |
| - 3 -                                                             |         |
| 77                                                                | -m      |
| 1                                                                 |         |
| 1.0                                                               | -       |
| 22                                                                | -       |
| 0                                                                 |         |
| 00                                                                |         |
| -                                                                 | 1       |
| 1                                                                 | 01      |
| ~                                                                 | 1.00    |
| 0.0                                                               | _       |
| -                                                                 | -       |
| 20.                                                               | - 24    |
| 100                                                               | - 01    |
| - 92                                                              | -       |
| . (D :                                                            |         |
| 177                                                               | 60      |
| ~~~                                                               | -       |
| - <u>un</u>                                                       | 2       |
| <u> </u>                                                          | 00      |
|                                                                   |         |
| 0.0                                                               |         |
| -                                                                 | - 14    |
|                                                                   |         |
| 00                                                                | 100     |
|                                                                   | · ~~    |
| 0.0                                                               |         |
| - 100                                                             | 1       |
|                                                                   |         |
|                                                                   | 11      |
| 0.0                                                               | ~ ~     |
| CD .                                                              | . C.    |
| -                                                                 | - 00    |
| - CC                                                              | - 20    |
|                                                                   |         |
|                                                                   | - 60    |
| 2                                                                 | 0       |
| 5                                                                 | 8       |
| ςh                                                                | NB      |
| ruh k                                                             | a Kia   |
| ruh ka                                                            | a Kia   |
| ruh kai                                                           | a Kiau  |
| ruh kan                                                           | a Kiau. |
| ruh karya                                                         | a Kiau. |
| ruh karya                                                         | a Kiau. |
| ruh karya t                                                       | a Kiau. |
| ruh karya tu                                                      | a Kiau. |
| ruh kanya tul                                                     | a Kiau. |
| ruh karya tuli:                                                   | a Kiau. |
| ruh karya tulis                                                   | a Kiau. |
| ruh karya tulis i                                                 | a Kiau. |
| ruh karya tulis ir                                                | a Kiau. |
| ruh karya tulis ini                                               | a Kiau. |
| ruh karya tulis ini (                                             | a Kiau. |
| ruh karya tulis ini d                                             | a Kiau. |
| ruh kanya tulis ini da                                            | a Kiau. |
| ruh karya tulis ini dal                                           | a Kiau. |
| ruh karya tulis ini dala                                          | a Kiau. |
| ruh karya tulis ini dalar                                         | a Kiau. |
| ruh karya tulis ini dalam                                         | a Kiau. |
| ruh karya tulis ini dalam                                         | a Kiau. |
| ruh karya tulis ini dalam b                                       | a Kiau. |
| ruh karya tulis ini dalam be                                      | a Kiau. |
| ruh karya tulis ini dalam ber                                     | a Kiau. |
| ruh karya tulis ini dalam ben                                     | a Kiau. |
| ruh karya tulis ini dalam benti                                   | a Kiau. |
| ruh karya tulis ini dalam bentu                                   | a Kiau. |
| ruh karya tulis ini dalam bentuk                                  | a Kiau. |
| ruh karya tulis ini dalam bentuk                                  | a Kiau. |
| ruh karya tulis ini dalam bentuk a                                | a Kiau. |
| ruh karya tulis ini dalam bentuk ap                               | a Kiau. |
| ruh karya tulis ini dalam bentuk api                              | a Kiau. |
| ruh karya tulis ini dalam bentuk apa                              | a Kiau. |
| ruh karya tulis ini dalam bentuk apap                             | a Kiau. |
| ruh karya tulis ini dalam bentuk apapi                            | a Kiau. |
| ruh karya tulis ini dalam bentuk apapu                            | a Kiau. |
| ruh karya tulis ini dalam bentuk apapun                           | a Kiau. |
| ruh karya tulis ini dalam bentuk apapun                           | a Kiau. |
| ruh karya tulis ini dalam bentuk apapun ti                        | a Kiau. |
| ruh karya tulis ini dalam bentuk apapun ta                        | a Kiau. |
| ruh karya tulis ini dalam bentuk apapun tan                       | a Kiau. |
| ruh karya tulis ini dalam bentuk apapun tanp                      | a Kiau. |
| ruh karya tulis ini dalam bentuk apapun tanp:                     | a Kiau. |
| ruh karya tulis ini dalam bentuk apapun tanpa                     | a Kiau. |
| ruh karya tulis ini dalam bentuk apapun tanpa i                   | a Kiau. |
| ruh karya tulis ini dalam bentuk apapun tanpa ia                  | a Kiau. |
| ruh karya tulis ini dalam bentuk apapun tanpa izi                 | a Kiau. |
| ruh karya tulis ini dalam bentuk apapun tanpa izir                | a Kiau. |
| ruh karya tulis ini dalam bentuk apapun tanpa izin                | a Kiau. |
| ruh karya tulis ini dalam bentuk apapun tanpa izin L              | a Kiau. |
| ruh karya tulis ini dalam bentuk apapun tanpa izin U              | a Kiau. |
| ruh karya tulis ini dalam bentuk apapun tanpa izin Uli            | a Kiau. |
| ruh karya tulis ini dalam bentuk apapun tanpa izin UIN            | a Kiau. |
| ruh karya tulis ini dalam bentuk apapun tanpa izin UIN            | a Kiau. |
| ruh karya tulis ini dalam bentuk apapun tanpa izin UIN S          | a Kiau. |
| ruh karya tulis ini dalam bentuk apapun tanpa izin UIN Si         | a Kiau. |
| ruh karya tulis ini dalam bentuk apapun tanpa izin UIN Su         | a Kiau. |
| ruh karya tulis ini dalam bentuk apapun tanpa izin UIN Sus        | a Riau. |
| ruh karya tulis ini dalam bentuk apapun tanpa izin UIN Susk       | a Riau. |
| ruh karya tulis ini dalam bentuk apapun tanpa izin UIN Suska      | a Riau. |
| ruh karya tulis ini dalam bentuk apapun tanpa izin UIN Suska      | a Riau. |
| ruh karya tulis ini dalam bentuk apapun tanpa izin UIN Suska I    | a Kiau. |
| ruh karya tulis ini dalam bentuk apapun tanpa izin UIN Suska R    | a Kiau. |
| ruh karya tulis ini dalam bentuk apapun tanpa izin UIN Suska Ri   | a Kiau. |
| ruh karya tulis ini dalam bentuk apapun tanpa izin UIN Suska Ria  | a Kiau. |
| ruh karya tulis ini dalam bentuk apapun tanpa izin UIN Suska Riau | a Riau. |

| 0                                                 |          |
|---------------------------------------------------|----------|
| m .                                               | -        |
| 12                                                | _        |
| _                                                 | -        |
| m .                                               | 0.2      |
|                                                   | _        |
|                                                   |          |
|                                                   |          |
| 0.5                                               | 10       |
|                                                   | 24       |
| _                                                 | -        |
|                                                   | -        |
| _                                                 | -        |
| 0                                                 |          |
| AL                                                |          |
| 342                                               | _        |
|                                                   |          |
|                                                   | 20       |
| See.                                              | 10       |
|                                                   |          |
| 105                                               |          |
| 2.5                                               | -        |
| Sec. 1                                            | -        |
| -                                                 |          |
| -                                                 | -        |
|                                                   | - 75     |
| 52                                                | 2.       |
| 00                                                | -        |
| -                                                 |          |
| ~                                                 |          |
| 0.0                                               | -        |
| 344                                               | 22       |
| -                                                 | 11       |
| -                                                 |          |
| 2                                                 | -        |
| 3                                                 | -        |
| 100                                               |          |
| 513                                               | 1        |
| and a second                                      |          |
| -                                                 |          |
| -                                                 | -        |
|                                                   | ~        |
| 9                                                 | 10       |
|                                                   |          |
|                                                   |          |
| 2                                                 | ~        |
| ~                                                 | -        |
|                                                   | -        |
| Sec.                                              | 0        |
| 00                                                | 0.       |
| 100                                               | -        |
| -                                                 | _        |
| _                                                 |          |
| 011                                               | 90       |
| 100                                               | -        |
|                                                   |          |
|                                                   | -        |
|                                                   |          |
| 005                                               | -        |
| 00                                                | ē        |
| g                                                 | ē        |
| apo                                               | 10 est   |
| apo                                               | Del:     |
| apon                                              | Det:     |
| apora                                             | iber:    |
| aporar                                            | iDer:    |
| aporan,                                           | IDer:    |
| aporan,                                           | inet:    |
| aporan, p                                         | IDel:    |
| aporan, pe                                        | IDer:    |
| aporan, pe                                        | IDer:    |
| aporan, per                                       | IDer:    |
| aporan, peni                                      | IDer:    |
| aporan, penu                                      | IDer:    |
| aporan, penuli                                    | IDer:    |
| aporan, penulis                                   | IDer:    |
| aporan, penulis:                                  | IDer:    |
| aporan, penulisa                                  | 10811    |
| aporan, penulisan                                 | 10811    |
| aporan, penulisan                                 | IDer:    |
| aporan, penulisan k                               | IDer:    |
| aporan, penulisan kr                              | IDBU:    |
| aporan, penulisan kri                             | IDBC:    |
| aporan, penulisan krit                            | 10901    |
| aporan, penulisan kritił                          | 10ent -  |
| aporan, penulisan kritik                          | 10801    |
| aporan, penulisan kritik a                        | 10801    |
| aporan, penulisan kritik a                        | 10801    |
| aporan, penulisan kritik ati                      | 10801    |
| aporan, penulisan kritik ata                      | 11901    |
| aporan, penulisan kritik atau                     | 10er:    |
| aporan, penulisan kritik atau                     | IDen:    |
| aporan, penulisan kritik atau t                   | IDen:    |
| aporan, penulisan kritik atau ti                  | IDen:    |
| aporan, penulisan kritik atau tin                 | 10er:    |
| aporan, penulisan kritik atau tinj                | 10801    |
| aporan, penulisan kritik atau tinja               | 10801    |
| aporan, penulisan kritik atau tinjau              |          |
| aporan, penulisan kritik atau tinjau              | 10801    |
| aporan, penulisan kritik atau tinjaua             | 10901    |
| aporan, penulisan kritik atau tinjauar            | 10801    |
| aporan, penulisan kritik atau tinjauan            | 10901    |
| aporan, penulisan kritik atau tinjauan :          | 10ert -  |
| aporan, penulisan kritik atau tinjauan s          | 10en     |
| aporan, penulisan kritik atau tinjauan su         | 10ert    |
| aporan, penulisan kritik atau tinjauan su         | IDen :   |
| aporan, penulisan kritik atau tinjauan sua        | 10ent :  |
| aporan, penulisan kritik atau tinjauan suat       | 10ent :  |
| aporan, penulisan kritik atau tinjauan suatu      | 10ent :  |
| aporan, penulisan kritik atau tinjauan suatu      | 10ert    |
| aporan, penulisan kritik atau tinjauan suatu n    | 10ent :  |
| aporan, penulisan kritik atau tinjauan suatu m    | 10ert -  |
| aporan, penulisan kritik atau tinjauan suatu ma   | 10er:    |
| aporan, penulisan kritik atau tinjauan suatu ma   | iDer:    |
| aporan, penulisan kritik atau tinjauan suatu mas  | IDer:    |
| aporan, penulisan kritik atau tinjauan suatu masa | IDef : S |

fak Cipta Dilindungi Undang-Undang Dilarang mengutip sebagian atau seluruh karya tulis

| Fabel 4.19 Pembobotan | Alternatif | Terhadap | Kriteria |
|-----------------------|------------|----------|----------|
|-----------------------|------------|----------|----------|

| PD     | PK   | PH   | JB   | NR   | ST   |
|--------|------|------|------|------|------|
| 0,25   | 0,43 | 0,25 | 0,14 | 0,67 | 0,00 |
| 0,25   | 0,43 | 0,75 | 0,43 | 0,67 | 0,00 |
| 0,25   | 0,50 | 0,25 | 0,29 | 0,67 | 0,00 |
| 0,25   | 0,43 | 0,75 | 0,29 | 0,67 | 0,00 |
| 0,75   | 0,29 | 0,00 | 0,43 | 0,67 | 0,00 |
| 0,13   | 0,64 | 1,00 | 0,14 | 0,67 | 0,00 |
| 0,75   | 0,29 | 0,25 | 0,29 | 0,33 | 0,00 |
| 0,75   | 0,00 | 0,00 | 0,29 | 0,67 | 0,00 |
| 2 0,75 | 0,43 | 0,00 | 0,00 | 0,67 | 0,00 |
| 0,75   | 0,43 | 0,00 | 0,29 | 0,67 | 0,00 |
| 0,25   | 0,64 | 0,75 | 0,14 | 0,67 | 0,00 |
| 0,38   | 0,43 | 0,50 | 0,43 | 0,67 | 0,00 |
| 0,88   | 0,43 | 0,25 | 0,29 | 1,00 | 0,00 |
| 0,63   | 0,43 | 0,00 | 0,29 | 0,67 | 0,00 |
| 0,75   | 0,50 | 0,00 | 0,14 | 1,00 | 0,00 |
| 0,25   | 0,50 | 0,50 | 0,57 | 1,00 | 0,00 |
| 0,25   | 0,43 | 0,25 | 0,29 | 0,67 | 0,00 |
| 0,38   | 0,43 | 0,75 | 0,14 | 0,67 | 0,00 |
| 0,63   | 0,50 | 0,50 | 0,14 | 0,67 | 0,00 |
| 0,25   | 0,64 | 1,00 | 0,14 | 0,67 | 0,00 |

### 3. Normalisasi Matriks

Melakukan normalisasi matriks nilai kriteria benefit sesuai dengan Persamaan 2.6. State Islamic University of Sultan Syarif Kasim Riau a. Dari kolom PD nilai maksimalnya adalah 1,00

- (1) R11 = 0,25/1,00 = 0,25
- (2) R21 = 0,25/1,00 = 0,25
- (3) R31 = 0,25/1,00 = 0,25
- (4) R201 = 0,25/1,00 = 0,25
- b. Dari kolom PK nilai maksimalnya adalah 1,00
  - (1) R12 = 0,43/1,00 = 0,43
  - (2) R22 = 0,43/1,00 = 0,43
  - (3) R32 = 0,50/1,00 = 0,50
  - (4) R102 = 0,64/1,00 = 0,64
- c. Dari kolom PH nilai maksimalnya adalah 1,00
  - (1) R13 = 0,25/1,00 = 0,75

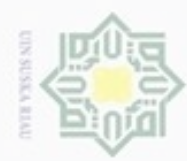

|        | (2)    | R23        | = 0,75/1,00 = 0,75              |
|--------|--------|------------|---------------------------------|
| I      | (3)    | R33        | = 0,25/1,00 = 0,25              |
| K      | (4)    | R103       | = 1,00/1,00 = 1,00              |
| 0      | d. Dar | i kolom JB | nilai maksimalnya adalah 1,00   |
| 2      | (1)    | R14        | = 0,14/1,00 = 0,14              |
|        | (2)    | R24        | = 0,43/1,00 = 0,43              |
| ~      | (3)    | R34        | = 0,29/1,00 = 0,29              |
| Z      | (4)    | R104       | = 0,14/1,00 = 0,14              |
| S      | e. Dar | i kolom N  | R nilai maksimalnya adalah 1,00 |
| s      | (1)    | R15        | = 0,67/1,00 = 0,67              |
| a<br>R | (2)    | R25        | = 0,67/1,00 = 0,67              |
| 2      | (3)    | R35        | = 0,67/1,00 = 0,67              |
|        | (4)    | R105       | = 0,67/1,00 = 0,67              |
|        | f. Dar | i kolom ST | f nilai maksimalnya adalah 1,00 |
|        | (1)    | R16        | = 0,00/1,00 = 0,00              |
|        | (2)    | R26        | = 0,00/1,00 = 0,00              |
|        | (3)    | R36        | = 0,00/1,00 = 0,00              |

(4) R106 = 0,00/1,00 = 0,00

### Tabel 4.20 Hasil Normalisasi Matriks

| 0    | PD   | PK   | PH   | JB   | NR   | ST   |
|------|------|------|------|------|------|------|
| 5.3  | 0,25 | 0,43 | 0,25 | 0,14 | 0,67 | 0,00 |
| 5    | 0,25 | 0,43 | 0,75 | 0,43 | 0,67 | 0,00 |
| 0    | 0,25 | 0,50 | 0,25 | 0,29 | 0,67 | 0,00 |
| 2    | 0,25 | 0,43 | 0,75 | 0,29 | 0,67 | 0,00 |
|      | 0,75 | 0,29 | 0,00 | 0,43 | 0,67 | 0,00 |
| 5    | 0,13 | 0,64 | 1,00 | 0,14 | 0,67 | 0,00 |
| 5    | 0,75 | 0,29 | 0,25 | 0,29 | 0,33 | 0,00 |
| 5    | 0,75 | 0,00 | 0,00 | 0,29 | 0,67 | 0,00 |
| ò    | 0,75 | 0,43 | 0,00 | 0,00 | 0,67 | 0,00 |
| 11.7 | 0,75 | 0,43 | 0,00 | 0,29 | 0,67 | 0,00 |
| 2    | 0,25 | 0,64 | 0,75 | 0,14 | 0,67 | 0,00 |
| n    | 0,38 | 0,43 | 0,50 | 0,43 | 0,67 | 0,00 |
| 1    | 0,88 | 0,43 | 0,25 | 0,29 | 1,00 | 0,00 |
|      | 0,63 | 0,43 | 0,00 | 0,29 | 0,67 | 0,00 |
| n    | 0.75 | 0,50 | 0,00 | 0,14 | 1.00 | 0.00 |

Hak Cipta Dilindungi Undang-Undang

Dilarang mengutip sebagian atau seluruh karya tulis ini tanpa mencantumkan dan menyebutkan sumber

- a. Pengutipan hanya untuk kepentingan pendidikan, penelitian, penulisan karya ilmiah, penyusunan laporan, penulisan kritik atau tinjauan suatu masalah b. Pengutipan tidak merugikan kepentingan yang wajar UIN Suska Riau.

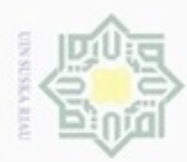

| PD PD | PK   | PH   | JB   | NR   | ST   |
|-------|------|------|------|------|------|
| 0,25  | 0,50 | 0,50 | 0,57 | 1,00 | 0,00 |
| 0,25  | 0,43 | 0,25 | 0,29 | 0,67 | 0,00 |
| 0,38  | 0,43 | 0,75 | 0,14 | 0,67 | 0,00 |
| 0,63  | 0,50 | 0,50 | 0,14 | 0,67 | 0,00 |
| 0,25  | 0,64 | 1,00 | 0,14 | 0,67 | 0,00 |
|       | •••• | •••• |      |      |      |

Tabel 4.20 Hasil Normalisasi Matriks (Lanjutan)

Tabel 4.20 merupakan tabel hasil normalisasi matrik yang diperoleh dari nilai pada baris dan kolom dibagi dengan nilai maksimum pada setiap baris dan kolom.

### 4. Proses Perankingan

Perankingan diperoleh berdasarkan nilai bobot kriteria dikalikan dengan Hasil Normalisasi Matriks. Hasil dari perkalian tersebut dapat dilihat pada Tabel 4.21.

Tabel 4.21 Tabel Hasil Perkalian Normalisasi dan Bobot

| PD            | PK   | PH   | JB   | NR   | ST   | Hasil |
|---------------|------|------|------|------|------|-------|
| 0,25          | 0,43 | 0,25 | 0,14 | 0,67 | 0,00 | 0,24  |
| 0,25          | 0,43 | 0,75 | 0,43 | 0,67 | 0,00 | 0,42  |
| 0,25          | 0,50 | 0,25 | 0,29 | 0,67 | 0,00 | 0,27  |
| 0,25          | 0,43 | 0,75 | 0,29 | 0,67 | 0,00 | 0,39  |
| 0,75          | 0,29 | 0,00 | 0,43 | 0,67 | 0,00 | 0,24  |
| 0,13          | 0,64 | 1,00 | 0,14 | 0,67 | 0,00 | 0,44  |
| 0,75          | 0,29 | 0,25 | 0,29 | 0,33 | 0,00 | 0,23  |
| 0,75          | 0,00 | 0,00 | 0,29 | 1,00 | 0,00 | 0,22  |
| 0,75          | 0,43 | 0,00 | 0,00 | 0,67 | 0,00 | 0,17  |
| 0,75          | 0,43 | 0,00 | 0,29 | 0,67 | 0,00 | 0,22  |
| 0,25          | 0,64 | 0,75 | 0,14 | 0,67 | 0,00 | 0,39  |
| <b>C</b> 0,38 | 0,43 | 0,50 | 0,43 | 0,67 | 0,00 | 0,36  |
| 0,88          | 0,43 | 0,25 | 0,29 | 1,00 | 0,00 | 0,33  |
| 0,63          | 0,43 | 0,00 | 0,29 | 0,67 | 0,00 | 0,22  |
| 0,75          | 0,50 | 0,00 | 0,14 | 1,00 | 0,00 | 0,25  |
| 0,25          | 0,50 | 0,50 | 0,57 | 1,00 | 0,00 | 0,43  |
| - 0,25        | 0,43 | 0,25 | 0,29 | 0,67 | 0,00 | 0,27  |
| 0,38          | 0,43 | 0,75 | 0,14 | 0,67 | 0,00 | 0,37  |
| 0,63          | 0,50 | 0,50 | 0,14 | 0,67 | 0,00 | 0,32  |
| 5 0,25        | 0,64 | 1,00 | 0,14 | 0,67 | 0,00 | 0,45  |
| Sy            |      |      |      |      |      |       |

Dilarang mengutip sebagian atau seluruh karya tulis ini tanpa mencantumkan dan menyebutkan sumber

Hak Cipta Dilindungi Undang-Undang

7

arif Kasim Riau

00 0 Pengutipan tidak merugikan kepentingan yang wajar UIN Suska Riau Pengutipan hanya untuk kepentingan pendidikan, penelitian, penulisan karya ilmiah, penyusunan laporan, penulisan kritik atau tinjauan suatu masalah

Dilarang mengumumkan dan memperbanyak sebagian atau seluruh karya tulis ini dalam bentuk apapun tanpa izin UIN Suska Riau

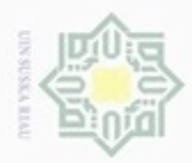

Dilarang mengutip sebagian atau seluruh karya tulis ini tanpa mencantumkan dan menyebutkan sumber

Pengutipan hanya untuk kepentingan pendidikan, penelitian, penulisan

Tabel 4.21 merupakan tabel hasil perkalian normalisasi matriks dengan bobot kriteria.

Setelah didapatkan hasil akhir masing-masing calon, maka dilakukan urutan ranking dari seluruh calon penerima bantuan dana pendidikan. Hasil perankingan setelah diurutkan dalam bentuk format PDF dan Microsoft Excel dapat dilihat pada Lampiran B. Berdasarkan penjabaran tersebut yang memperoleh nilai tertinggi yang menjadi calon penerima bantuan dana pendidikan yang diusulkan. Pemberian bantuan dana pendidikan juga dipengaruhi oleh jumlah kuota yang ditetapkan oleh Dinas Pendidikan Kota Padang, Sumatra Barat.

### 4.2 Perancangan

### 4.2.1 Perancangan Struktur Menu

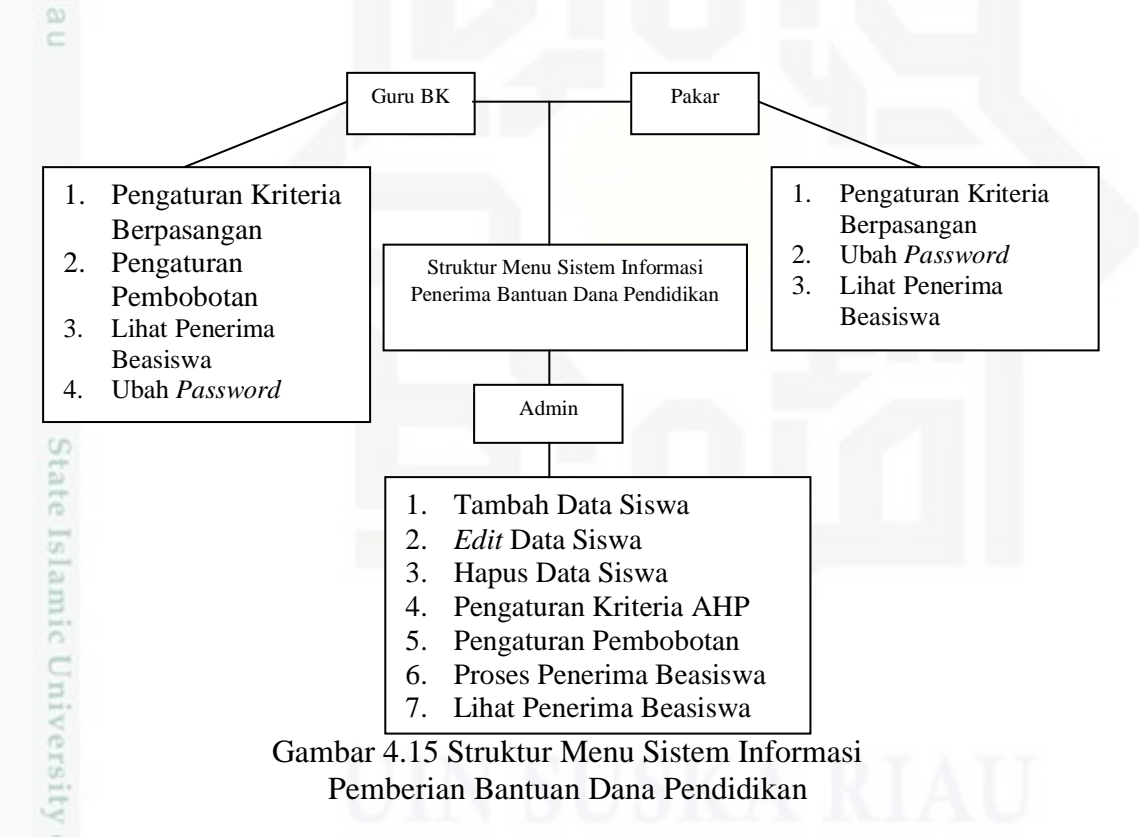

### 4.2.2 Desain Interface

Kasim Riau

Pada tahap ini akan dijelaskan bentuk dari sistem yang akan dirancang yaitu *desain output* dan *input* sebagai berikut:

karya ilmiah, penyusunan laporan, penulisan kritik atau tinjauan suatu masalah

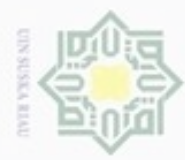

00

N

|     | -       |  |
|-----|---------|--|
|     | 615     |  |
| -   |         |  |
| 2   |         |  |
| -   | 0       |  |
| 2   |         |  |
| 2   | 0       |  |
| ε.  | 55      |  |
| 2   | -       |  |
| 2   |         |  |
|     |         |  |
| 5   |         |  |
| 5   |         |  |
| 5   | 0.      |  |
| ς.  | -       |  |
| £   | -       |  |
|     | 5       |  |
|     | Mark .  |  |
| 2   | -       |  |
| n - | <b></b> |  |
| ς   | -       |  |
| ۷.  | 0.      |  |
| ē., | 0.2     |  |
| ρ.  |         |  |
| 2   | 00      |  |
| 5   |         |  |
| ÷   | C       |  |
|     | -       |  |
| 5   | ~       |  |
| ÷., | 10.0    |  |
| 0   | -       |  |
| -   |         |  |
|     | 62      |  |
| 2   |         |  |
| p., |         |  |
|     |         |  |
| Ξ.  |         |  |
| ÷., |         |  |
| 7   |         |  |
|     |         |  |
| 5   |         |  |
| ρ.  |         |  |
| 3   |         |  |
|     |         |  |
| ρ.  |         |  |
| ÷   |         |  |
|     |         |  |
| -   |         |  |

Hak cipta milik UIN

SMP Negeri 7 Padang Login Administrator Nama Pengguna Password Login

Gambar 4.16 Halaman Login

Suska Gambar 4.16 merupakan sebuah rancangan interface halaman login pada sistem informasi pemberian bantuan dana pendidikan di SMP Negeri 7 Padang.

| ri 7 Padang | Das                              | hboard                                   | Siswa                                                                                                    | Pengaturan                                                                                                    |                                                                                                    | Log                                                                            | out                                                                                       |
|-------------|----------------------------------|------------------------------------------|----------------------------------------------------------------------------------------------------|----------------------------------------------------------------------------------------------------|----------------------------------------------------------------------------------------------------|--------------------------------------------------------------------------------|-------------------------------------------------------------------------------------------|
| wa          |                                  |                                          |                                                                                                    |                                                                                                    |                                                                                                    |                                                                                |                                                                                           |
| iswa        |                                  |                                          |                                                                                                    |                                                                                                    |                                                                                                    |                                                                                |                                                                                           |
|             |                                  |                                          |                                                                                                    |                                                                                                    |                                                                                                    |                                                                                |                                                                                           |
|             |                                  |                                          |                                                                                                    |                                                                                                    |                                                                                                    |                                                                                |                                                                                           |
| Nama        | KLS                              | Nama Ayah                                | Pddkn<br>Ayah                                                                                                    | Pekerjaan                                                                                                    | Penghasil<br>an                                                                                                    | Status                                                                         | Aksi                                                                                      |
|             |                                  |                                          |                                                                                                    |                                                                                                    |                                                                                                    |                                                                                | Ubah<br>IHapus                                                                            |
|             |                                  |                                          |                                                                                                    |                                                                                                    |                                                                                                    |                                                                                | Ubah                                                                                      |
|             |                                  |                                          |                                                                                                    |                                                                                                    |                                                                                                    |                                                                                | hapus                                                                                     |
|             |                                  |                                          |                                                                                                    |                                                                                                    |                                                                                                    |                                                                                | Ubah<br> hapus                                                                            |
|             |                                  |                                          |                                                                                                    |                                                                                                    |                                                                                                    |                                                                                | Ubah                                                                                      |
|             |                                  |                                          |                                                                                                    |                                                                                                    |                                                                                                    |                                                                                | Inapus                                                                                    |
|             |                                  |                                          |                                                                                                    |                                                                                                    |                                                                                                    |                                                                                | Ubah<br> hapus                                                                            |
|             | 1 / Padang<br>Wa<br>iswa<br>Nama | 1 7 Padang Das<br>Wa<br>iswa<br>Nama KLS | T / Padang     Dashboard       Wa     Iswa       Iswa     KLS       Nama     KLS       Nama     J       Iswa     Iswa | T / Padang     Dashboard     Siswa       Wa     Iswa     Iswa       Nama     KLS     Nama Ayah     Pddkn       Ayah     Iswa     Iswa     Iswa | T/Padang     Dashboard     Siswa     Pengaturan       Wa       Iswa       Nama     KLS     Nama Ayah     Pddkn<br>Ayah     Pekerjaan | Nama     KLS     Nama Ayah     Pddkn<br>Ayah     Pekerjaan     Penghasil<br>an | Nama     KLS     Nama Ayah     Pddkn<br>Ayah     Pekerjaan     Penghasil<br>an     Status |

Gambar 4.17 merupakan sebuah rancangan interface halaman data siswa pada sistem informasi pemberian bantuan dana pendidikan di SMP Negeri 7 Padang.

## INIV Sultan Syarif Kasim Riau

- Pengutipan tidak merugikan kepentingan yang wajar UIN Suska Riau Pengutipan hanya untuk kepentingan pendidikan, penelitian, penulisan karya ilmiah, penyusunan laporan, penulisan kritik atau tinjauan suatu masalah
- 0

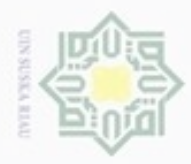

Dilarang mengutip sebagian atau seluruh karya tulis ini tanpa mencantumkan dan menyebutkan sumber

N

| SMP Negeri 7 Padang      | Dashboard | Siswa | Pengaturan | Logo |
|--------------------------|-----------|-------|------------|------|
| Tambah Data Siswa        |           |       |            |      |
| N.T.                     |           |       |            |      |
| IN18                     |           |       |            |      |
| Nama                     |           |       |            |      |
| Kls                      |           |       |            |      |
| Alamat                   |           |       |            |      |
| Nama Ayah                |           |       |            |      |
| Pendidikan Terakhir Ayah |           |       |            | 7    |
| Pekerjaan Ayah           |           |       |            | 7    |
| Penghasilan Ayah         |           |       |            | (    |
| Jumlah Bersaudara        |           |       |            |      |
| Nilai Rata-rata          |           |       |            |      |
| Status Orang Tua         |           |       |            | 7    |

Gambar 4.18 Halaman Tambah Data Siswa

Gambar 4.18 merupakan sebuah rancangan *interface* halaman tambah data siswa pada sistem informasi pemberian bantuan dana pendidikan di SMP Negeri 7 Padang.

| SMP Negeri 7 Padang      | Dashboard    | Siswa | Pengaturan | Logout |
|--------------------------|--------------|-------|------------|--------|
|                          |              |       |            |        |
| Nis                      |              |       |            |        |
| Nama                     |              |       |            |        |
| Kls                      |              |       |            |        |
| Alamat                   |              |       |            |        |
| Nama Ayah                |              |       |            |        |
| Pendidikan Terakhir Ayah |              |       |            |        |
| Pekerjaan Ayah           |              |       |            | $\Box$ |
| Penghasilan Ayah         |              |       |            |        |
| Jumlah Bersaudara        |              |       |            |        |
| Nilai Rata-rata          |              |       |            |        |
| Status Orang Tua         |              |       |            |        |
|                          | Ubah Data Si | iswa  |            |        |

Gambar 4.19 Halaman Ubah Data Siswa

Pengutipan hanya untuk kepentingan pendidikan, penelitian, penulisan karya ilmiah, penyusunan laporan, penulisan kritik atau tinjauan suatu masalah

f Kasim Riau

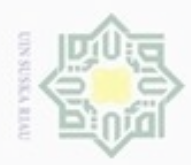

Dilarang mengutip sebagian atau seluruh karya tulis ini tanpa mencantumkan dan menyebutkan sumber

N

Gambar 4.19 merupakan sebuah rancangan interface halaman ubah data siswa pada sistem informasi pemberian bantuan dana pendidikan di SMP Negeri 7 Padang.

| SMP Ne         | egeri 7 Padang       | Dasł         | nboard                              | Siswa                                                                       | Pengaturan                                                           | Logout                                          |
|----------------|----------------------|--------------|-------------------------------------|-----------------------------------------------------------------------------|----------------------------------------------------------------------|-------------------------------------------------|
| Pengatu        | ran Kriteria AH      | Р            |                                     |                                                                             |                                                                      |                                                 |
| Pengatu        | ran Parameter        |              | Pandu                               | an Mengisi                                                                  |                                                                      |                                                 |
| Id<br>Kriteria | Keterangan           | Aktif        | 1 Isi kol                           | om nada hagi                                                                | an "Nilai Kriteria Be                                                | ernasan <i>o</i> an"                            |
| JB             | Jumlah<br>Bersaudara | $\checkmark$ | dengan n<br>Nilai pric              | ilai prioritas r<br>pritas dapat m                                          | nasing-masing pasa<br>enggunakan desimal                             | ngan kriteria.<br>l atau nilai pra              |
| NR             | Nilai Rata-rata      | $\checkmark$ | 2. penggi                           | una hanya per                                                               | )<br>lu mengisi nilai krot                                           | eria bagian                                     |
| PD             | Pendidikan<br>Ayah   | $\checkmark$ | tengah se<br>3. selurul             | cara otomatis<br>n nilai kriteria                                           | in mengisi bagian ka<br>berpasangan akan d                           | linormalkan                                     |
| РН             | Penghasilan<br>Ayah  | $\checkmark$ | 4. penggi<br>paramete               | angka desima<br>una dapat mer<br>r pembobotar                               | l setelah disubmit<br>nilih kriteria yang al<br>1 pada bagian "Penga | kan dijadikan<br>aturan                         |
| РК             | Pekerjaan Ayah       | $\checkmark$ | Paramete<br>5. penggu               | er". Kriteria ya<br>una harus mer                                           | ang aktif ditandai ko<br>ngaktifkan kriteria le                      | tak checklist<br>bih dari dua.                  |
| ST             | Status               | $\checkmark$ | akan disi                           | mpan.                                                                       | a aktif diubah maka                                                  |                                                 |
| Uba            | h Kriteria           |              | perbandir<br>pengguna<br>kriteria b | a Khiena yan<br>ngan kriteria a<br>a. Guru dan P<br>erpasangan.<br>Tabel Pa | akan dihapus untuk s<br>akar harus mengisi k<br>anduan Penilaina l   | seluruh<br>seluruh<br>cembali nilai<br>Kriteria |

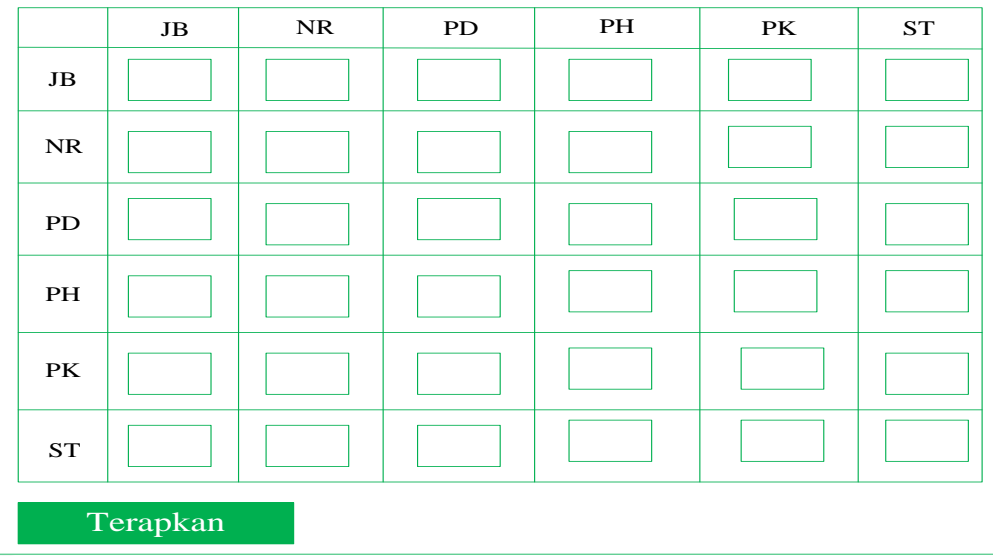

Gambar 4.20 Halaman Pengaturan Kriteria Berpasangan

Gambar 4.20 merupakan sebuah rancangan interface halaman pengaturan kriteria berpasangan pada sistem informasi pemberian bantuan dana pendidikan di SMP Negeri 7 Padang.

Pengutipan hanya untuk kepentingan pendidikan, penelitian, penulisan karya ilmiah, penyusunan laporan, penulisan kritik atau tinjauan suatu masalah

S

if Kasim Riau

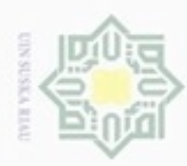

Dilarang mengutip sebagian atau seluruh karya tulis ini tanpa mencantumkan dan menyebutkan sumber

| IP Negeri 7 Padang |                          | Dashboard        | Siswa    | Pengatu | ran | Logout |  |  |
|--------------------|--------------------------|------------------|----------|---------|-----|--------|--|--|
| embobota           | an SAW                   |                  |          |         |     |        |  |  |
| Vilai Eigen F      | Prioritas                |                  |          |         |     |        |  |  |
| Dakar              |                          |                  | Kriteria | a       |     |        |  |  |
| і акаі             | JB                       | NR               | PD       | PH      | PK  | ST     |  |  |
| GuruBk1            |                          |                  |          |         |     |        |  |  |
| GuruBk2            |                          |                  |          |         |     |        |  |  |
| Pakar              |                          |                  |          |         |     |        |  |  |
| Rata-rata          |                          |                  |          |         |     |        |  |  |
| Pengaturan<br>Ei   | Pembobota<br>gen untuk P | an<br>Pembobotan |          |         |     |        |  |  |
|                    |                          |                  | Terapk   | an      |     |        |  |  |

Gambar 4.21 Halaman Pengaturan Pembobotan

Gambar 4.21 merupakan sebuah rancangan *interface* halaman pengaturan pembobotan pada sistem informasi pemberian bantuan dana pendidikan di SMP Negeri 7 Padang.

| SMP Negeri 7 Padang  | Dashboard | Siswa | Pengaturan      | Logout       |
|----------------------|-----------|-------|-----------------|--------------|
| Pembobotan           |           |       |                 |              |
| Ringkasan Pengatur   | an        |       | Proses Pemb     | obotan       |
| Jumlah Kriteria      |           |       | Jalankan Proses | s Pembobotan |
| Pakar yang digunakan |           |       | Siap Di         | jalankan     |
| Terakhir Dijalankan  |           |       |                 |              |
|                      |           |       |                 |              |

Gambar 4.22 Halaman Proses Penerimaan Beasiswa

Gambar 4.22 merupakan sebuah rancangan *interface* halaman proses penerimaan beasiswa pada sistem informasi pemberian bantuan dana pendidikan di SMP Negeri 7 Padang.

Pengutipan hanya untuk kepentingan pendidikan, penelitian, penulisan karya ilmiah, penyusunan laporan, penulisan kritik atau tinjauan suatu masalah

arit

Kasim Riau

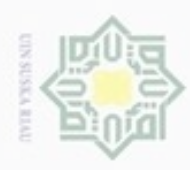

| IP Negeri 7 Padang Dashboard Siswa Pengaturan        |                                 |          |       |     | Logout |            |   |  |   |  |
|------------------------------------------------------|---------------------------------|----------|-------|-----|--------|------------|---|--|---|--|
| Prioritas Penerima I<br>Viurutkan berdasarkan skor p | Beasiswa<br>embobotan tertinggi | i        |       |     |        |            |   |  |   |  |
| Unduh Laporan                                        |                                 |          |       |     |        |            |   |  |   |  |
| Format PDF I                                         | Format Excel                    |          | Searc | ch: |        |            |   |  |   |  |
| Nis                                                  |                                 | Nama     |       |     |        | Skor Hasil |   |  |   |  |
|                                                      |                                 |          |       |     |        |            |   |  |   |  |
|                                                      |                                 |          |       |     |        |            |   |  |   |  |
|                                                      |                                 |          |       |     |        |            |   |  |   |  |
|                                                      |                                 |          |       |     |        |            |   |  |   |  |
| Showing 1 to 10 of 70                                | )4 entries                      | Previous | 1     | 2   | 3      | 4          | 5 |  | 7 |  |
|                                                      |                                 | NEXT     |       |     |        |            |   |  |   |  |

Gambar 4.23 Halaman Lihat Penerima Beasiswa

Gambar 4.23 merupakan sebuah rancangan interface halaman lihat penerima beasiswa pada sistem informasi pemberian bantuan dana pendidikan di SMP Negeri 7 Padang.

# Islamic University of Sultan Syarif Kasim Riau

Hak Cipta Dilindungi Undang-Undang

- Dilarang mengutip sebagian atau seluruh karya tulis ini tanpa mencantumkan dan menyebutkan sumber
- 0.0 0 Pengutipan tidak merugikan kepentingan yang wajar UIN Suska Riau Pengutipan hanya untuk kepentingan pendidikan, penelitian, penulisan karya ilmiah, penyusunan laporan, penulisan kritik atau tinjauan suatu masalah
- N